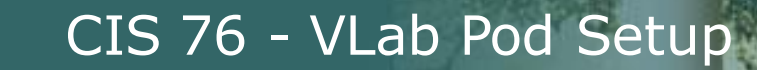

#### Last updated 11/30/2016

#### Status on setup instructions:

- 1. pfSense (2.3.1, 64 bit) OK
- 2. Kali (2016.1, 64 bit) OK
- 3. Windows XP (SP2, 32 bit) OK
- 4. Port Forwarding OK
- 5. OWASP\_Broken\_Web\_Apps\_VM\_1.2 OK

VMs made, partially configured and distributed to vCenter pod folders. Students need to use the instructions in this document to customize the VMs in their assigned pod.

#### To Do List

- 1. pfSense (2.3.1, 64 bit) configure IPv6
- 2. Kali (2016.1, 64 bit) start sshd on restart, permanent nameserver config
- 3. Windows XP (SP2, 32 bit) uncheck hide suffixes

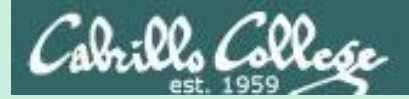

# Admonition

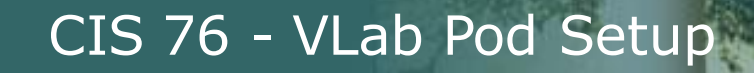

:00, (200,

# Unauthorized hacking is a crime.

The hacking methods and activities learned in this course can result in prison terms, large fines and lawsuits if used in an unethical manner. They may only be used in a lawful manner on equipment you own or where you have explicit permission from the owner.

Students that engage in any unethical, unauthorized or illegal hacking may be dropped from the course and will receive no legal protection or help from the instructor or the college.

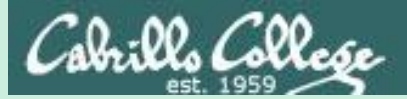

# VLab Pod Setup

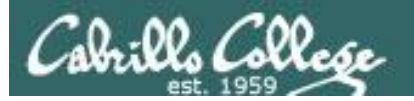

#### http://simms-teach.com/

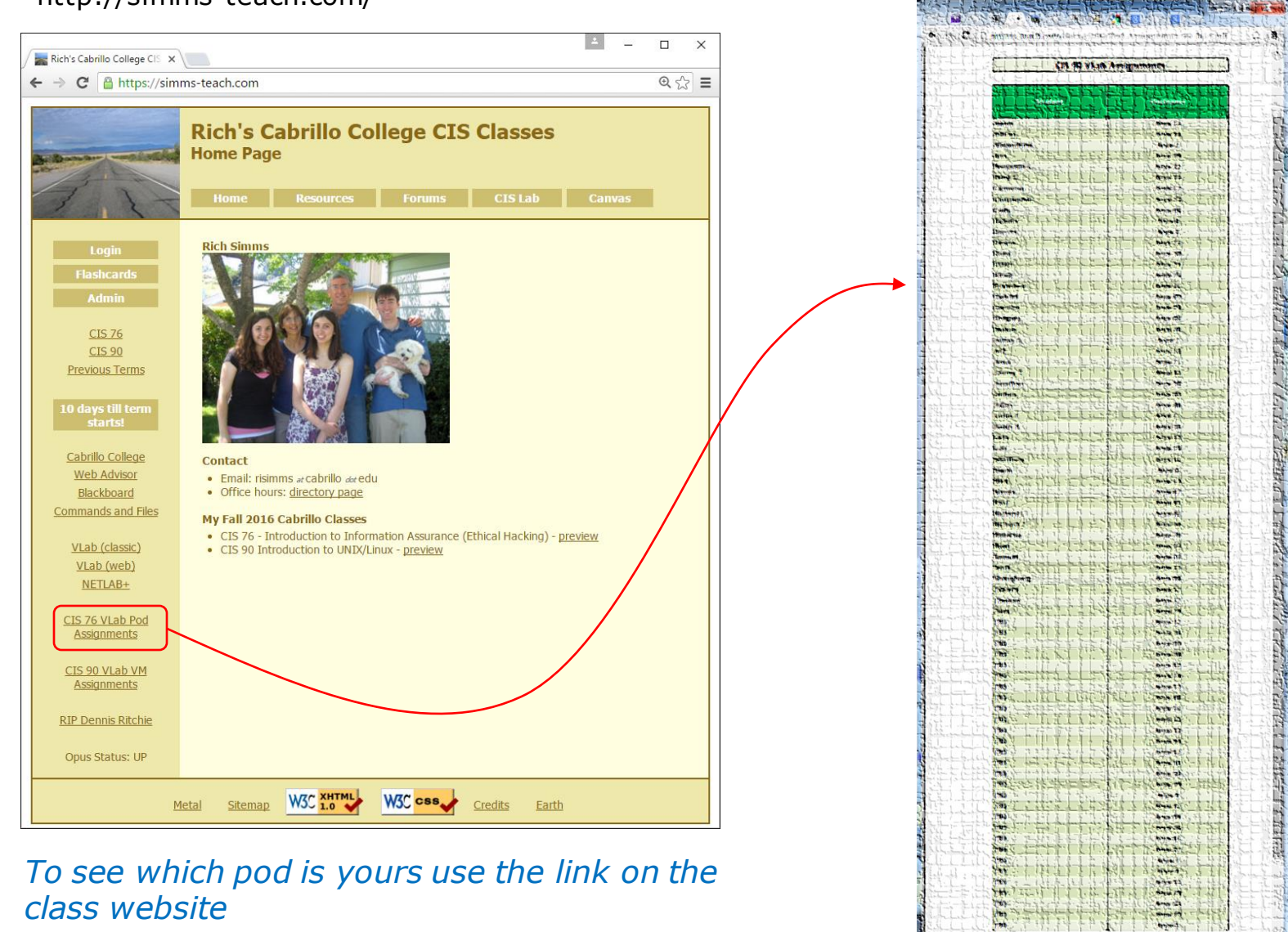

To I Stand Water

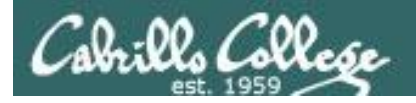

#### Accessing VLab (vSphere Web Client via HTTPS)

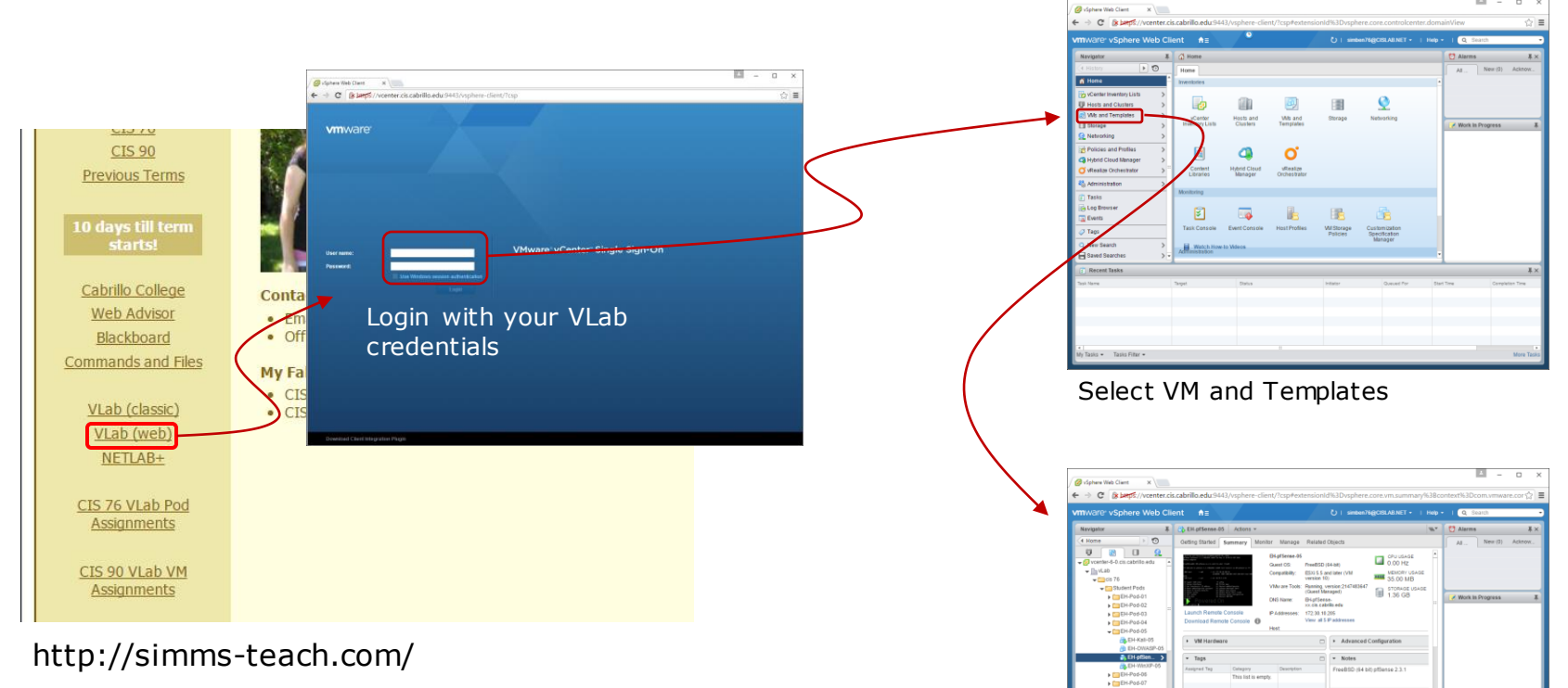

The Web Client is simpler to access but the console views can have mouse selection issues on GUIs. Command line use works fine though.

Expand containers and locate your pod VMs

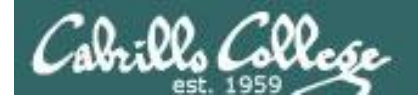

#### Accessing VLab (vSphere Client via RDP\*) 2 vcenterrelp Open OK Can Velcome to Opus - Google C Login with VLab ← → C 🗋 oslab.cis.cabrillo.edu द्रे **=** credentials Welcome to Opus opus.cis.cabrillo.edu **CIS 76 CIS 90** Previous Terms Yes, Connect Remote access to the CIS Virtual Lab (VLab) Cabrillo College Contact Download this RDP file: vcenter.rdp Ignore Gancel Mware vSphere Web Advisor lient · Email: risimms at cabrillo dot (Use right-click Save As · Office hours: directory pag Blackboard Ignore Commands and Files Fall 2016 Cabr CIS 76 - Introduction VLab (classic) CIS 90 Introduction to UNIX/Linux - preview VLab (web NETLAB+ Login Wait ... \*\* CIS 76 VLab Pod Assianments CIS 90 VLab VM Assignments 🔛 🔄 🧑 Home 🕨 👸 Inventory 🕨 🦣 VMs and Ter 61-

\*Mac users will need to install an RDP app like the Microsoft Remote Desktop app.

\*\*Troubleshooting: If you get "Windows Credentials cannot be used to log into this server." then re-enter your credentials and try again with the "Use Windows session credentials option unchecked".

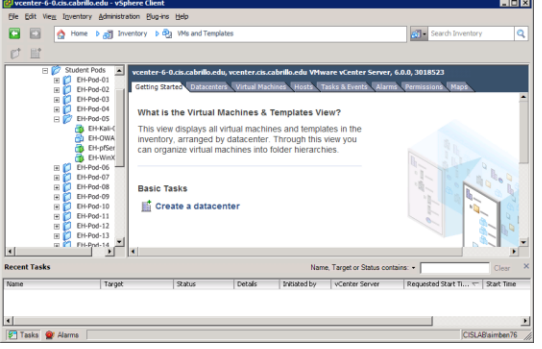

#### VMs and Templates view

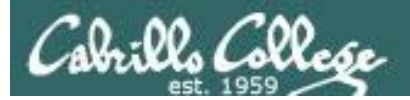

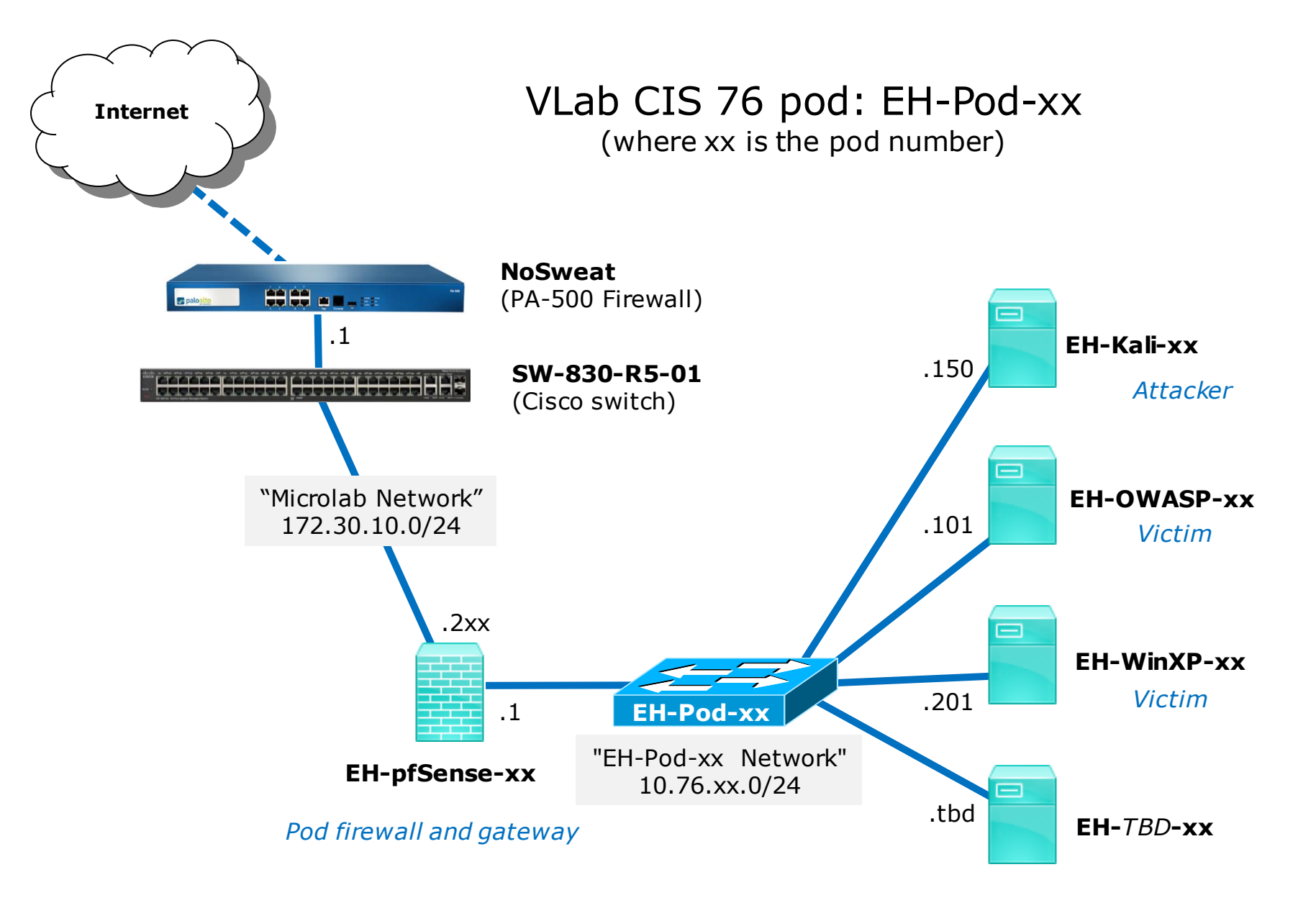

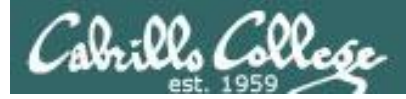

#### CIS VLab (Virtual Lab) Student Pods

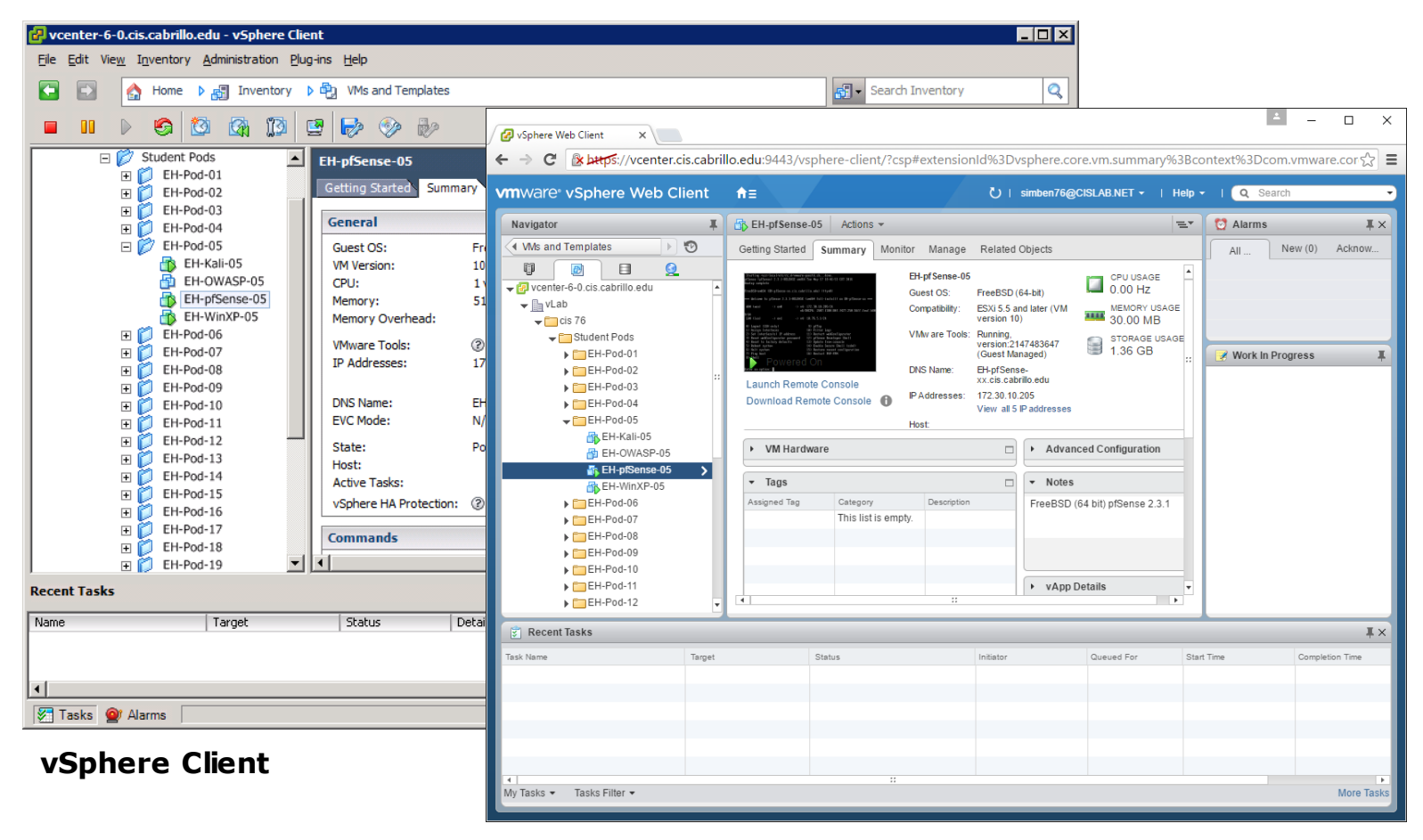

vSphere Web Client

Students can use either vSphere Client or vSphere Web Client

9

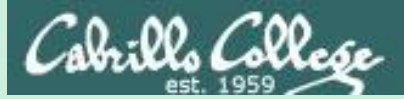

# pfSense VM Config

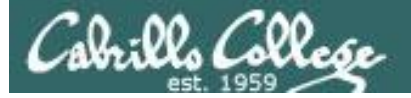

#### CIS VLab (Virtual Lab) Student Pods

| 🛃 vcenter-6-0.cis.cabrillo.edu - vSphere                  | Client                                                                                                    |                                                             |
|-----------------------------------------------------------|----------------------------------------------------------------------------------------------------|-------------------------------------------------------------|
| <u>File Edit View</u> Inventory <u>A</u> dministration    | <u>Plug-ins</u> <u>H</u> elp                                                                                            |                                                             |
| 🕒 🗈 🏠 Home 🕨 🚮 Inventor                                   | y 👂 🖏 VMs and Templates                                                                                                 | 🔊 - Search Inventory 🔍                                      |
|                                                           | I 🔄 🄛 🤣 🤛                                                                                                    |                                                             |
|                                                           | EH-pfSense-05     Getting Started Summary     General     Guart OS:     Summary                                         | Resource Allocation Performance Tasks & Events 4  Resources |
| EH-Pod-04                                                 | VM Version: 10<br>CPU: 1 vi<br>Memory: 512                                                                              | CPU Consumed Ho<br>CPU Active Guest I                       |
| EH-WinXP-05                                               | VMware Tools: (2)<br>IP Addresses:                                                                                      | Not running (Guest managed)<br>Used Storage<br>Storage      |
|                                                           | DNS Name:<br>EVC Mode: N/A<br>State: Pov                                                                                | A Network Proc                                              |
|                                                           | Host:                                                                                                    | <u>9</u> EH-Po                                              |
| Recent Tasks                                              | Name, Targ                                                                                                    | et or Status contains:                                      |
| Name Power On virtual machine Reconfigure virtual machine | Target     Stat       Image: EH-pfSense-05     Image: EH-pfSense-05       Image: EH-pfSense-05     Image: EH-pfSense-05 | tus Details<br>Completed<br>Completed                       |
| Tasks 💇 Alarms                                            |                                                                                                    | CISLAB'simben76                                             |

This example shows the pfSense VM in pod 5. Each student should only use the pod assigned to them.

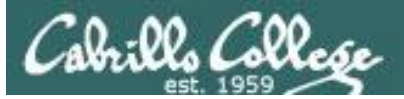

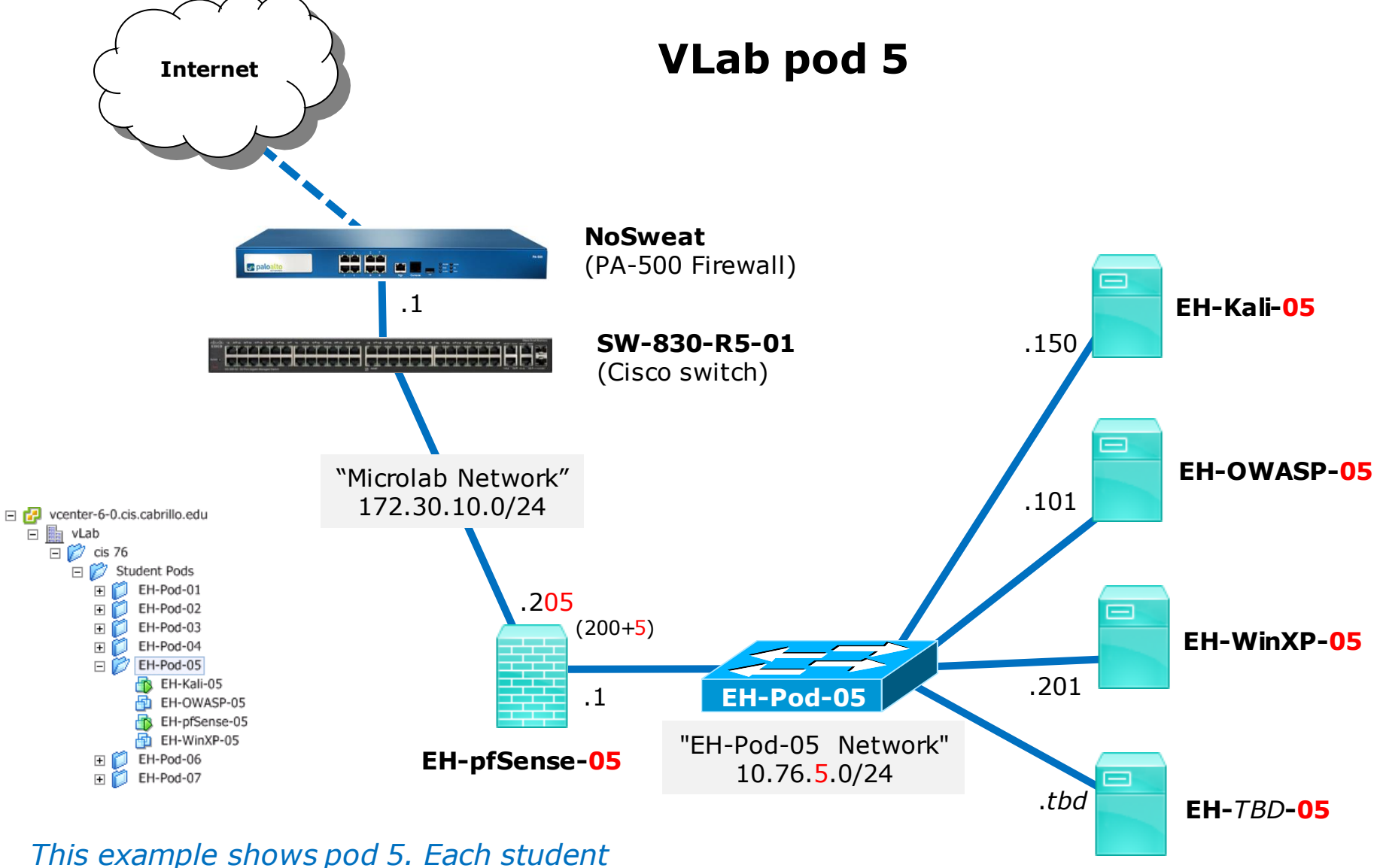

should only use the pod assigned to them.

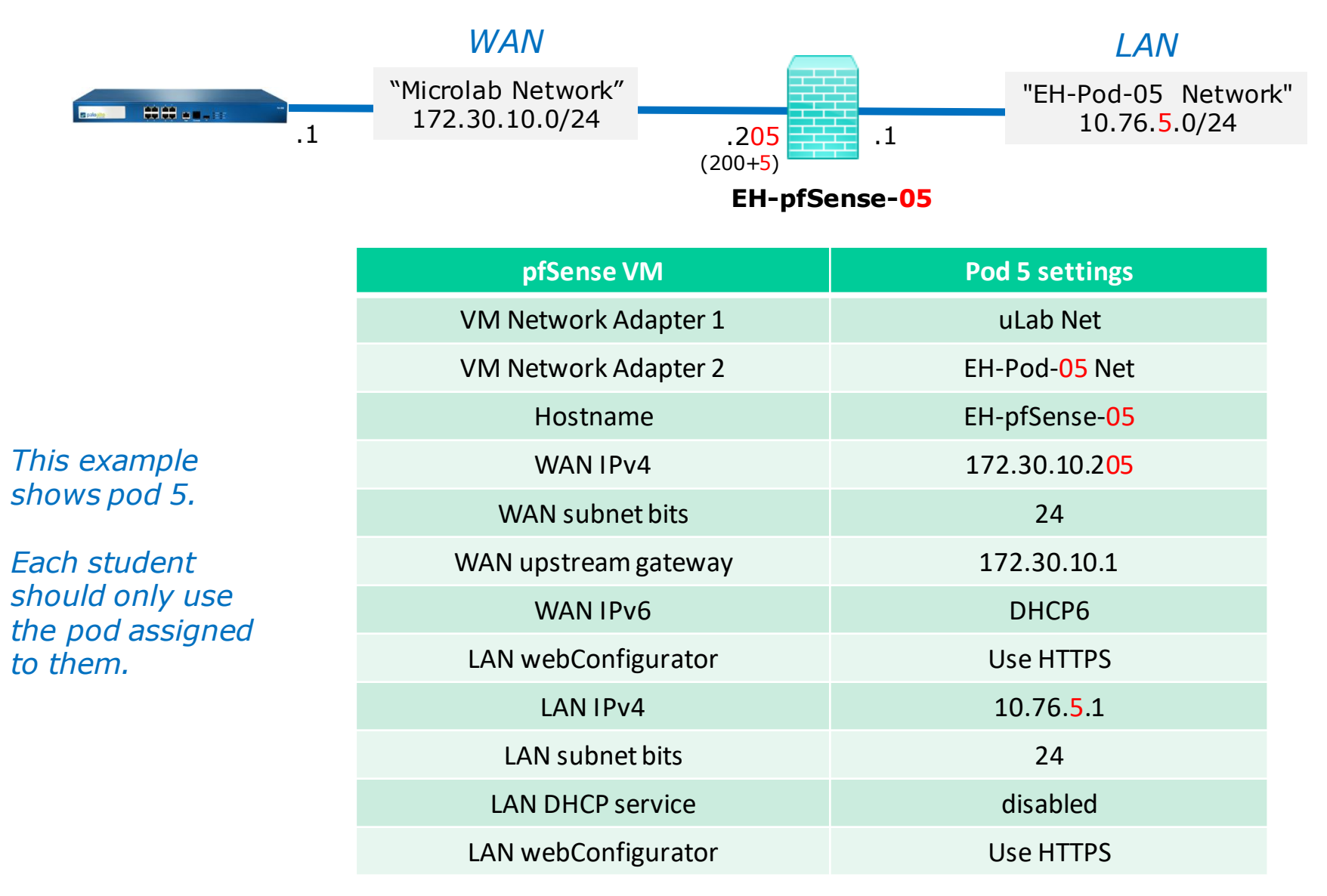

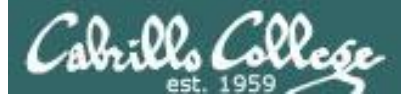

| - 0E        | <b></b>                                                         | applica                                                                                                    | atio<br>ne i                                                                                                    | ns. An operating system instal<br>s called a guest operating sys                                                                                                    | led on a vi<br>tem.                                                                                                    | This example                                                                                                    |
|-------------|-----------------------------------------------------------------|----------------------------------------------------------------------------------------------------|----------------------------------------------------------------------------------------------------|----------------------------------------------------------------------------------------------------|----------------------------------------------------------------------------------------------------|----------------------------------------------------------------------------------------------------|
|             | Power<br>Guest                                                  |                                                                                                    | *                                                                                                    | every virtual machine is an iso<br>ent, you can use virtual machi                                                                                                    | lated comp<br>nes as des                                                                                                    | Fach student                                                                                                    |
| 2           | Snapshot<br>Open Console                                        |                                                                                                    | •                                                                                                    | Take Snapshot                                                                                                    | nment:                                                                                                    | should only use                                                                                                    |
| <b>&gt;</b> | Edit Settings<br>Migrate                                        |                                                                                                    |                                                                                                    | Snapshot Manager<br>Consolidate                                                                                                    | hosts c<br>al mac                                                                                                    | to them.                                                                                                    |
| <b>**</b>   | Clone<br>Template<br>Fault Tolerance                            |                                                                                                    | +                                                                                                    | ame, Target or<br>Initiated by                                                                                                    | achine Snapshot                                                                                                    |                                                                                                    |
|             | Add Permission<br>Alarm                                         | C&I+P                                                                                                    | •                                                                                                    |                                                                                                    |                                                                                                    |                                                                                                    |
|             | Report Performance<br>Rename                                    |                                                                                                    |                                                                                                    |                                                                                                    |                                                                                                    |                                                                                                    |
|             | Open in New Window<br>Remove from Inventory<br>Delete from Disk | Ctrl+Alt+N                                                                                                    |                                                                                                    | Snapshot the v                                                                                                    | irtual machine's memo                                                                                                    | bry                                                                                                    |
|             |                                                                 | Power<br>Guest<br>Snapshot<br>Open Console<br>Edit Settings<br>Migrate<br>Clone<br>Template<br>Fault Tolerance<br>Add Permission<br>Alarm<br>Report Performance<br>Rename<br>Open in New Window<br>Remove from Inventory<br>Delete from Disk | Power<br>Guest<br>Power<br>Guest<br>Power<br>Guest<br>Copen Console<br>Git Settings<br>Migrate<br>Clone<br>Template<br>Fault Tolerance<br>Add Permission<br>Ctrl+P<br>Alarm<br>Report Performance<br>Rename<br>Open in New Window<br>Ctrl+Alt+N<br>Remove from Inventory<br>Delete from Disk | Power  application machine is  Power  Guest  Power  Guest  Power  Guest  Power  Guest  Power  Guest  Power  Guest  Power  Guest  Power  Guest  Power  Guest  Power  Guest  Power  Guest  Power  Copen Console  Fault Tolerance  Add Permission  Ctrl+P  Alarm  Report Performance  Rename  Open in New Window  Ctrl+Alt+N  Remove from Inventory  Delete from Disk | Power       Power very virtual machine is an iso guest         Power       Power very virtual machine is an iso ent, you can use virtual machine         Snapshot       Image: Console         Image: Console       Image: Console         Image: Console       Image: Console | Power       Power virtual machine is called a guest operating system.         Power       Power virtual machine is an isolated completed in the system installed on a virtual machine is called a guest operating system.         Power       Power virtual machine is an isolated completed in the system installed on a virtual machine is an isolated completed in the system installed on a virtual machine is an isolated completed in the system installed on a virtual machine is called a guest operating system.         Power       Power virtual machine is an isolated completed in the system installed on a virtual machine is an isolated completed in the system.         Snapshot       Poen Console         Poen Console       Revert to Current Snapshot         Poen Console       Snapshot Manager         Poen Console       Snapshot Manager         Poen Internet       Pristine         Poen Internet       Pristine         Poen Internet       Pristine         Poen Internet       Pristine         Poen Internet       Pristine         Poen Internet       Pristine         Poen Internet       Pristine         Poen Internet       Pristine         Poen Internet       Pristine         Poen Internet       Pristine         Poen Internet       Pristine         Poen Internet       Pristine         Poen Internet |

#### **IMPORTANT**, back up your VM!

1) Make a backup snapshot of your pfSense VM named "Pristine".

OK

Cancel

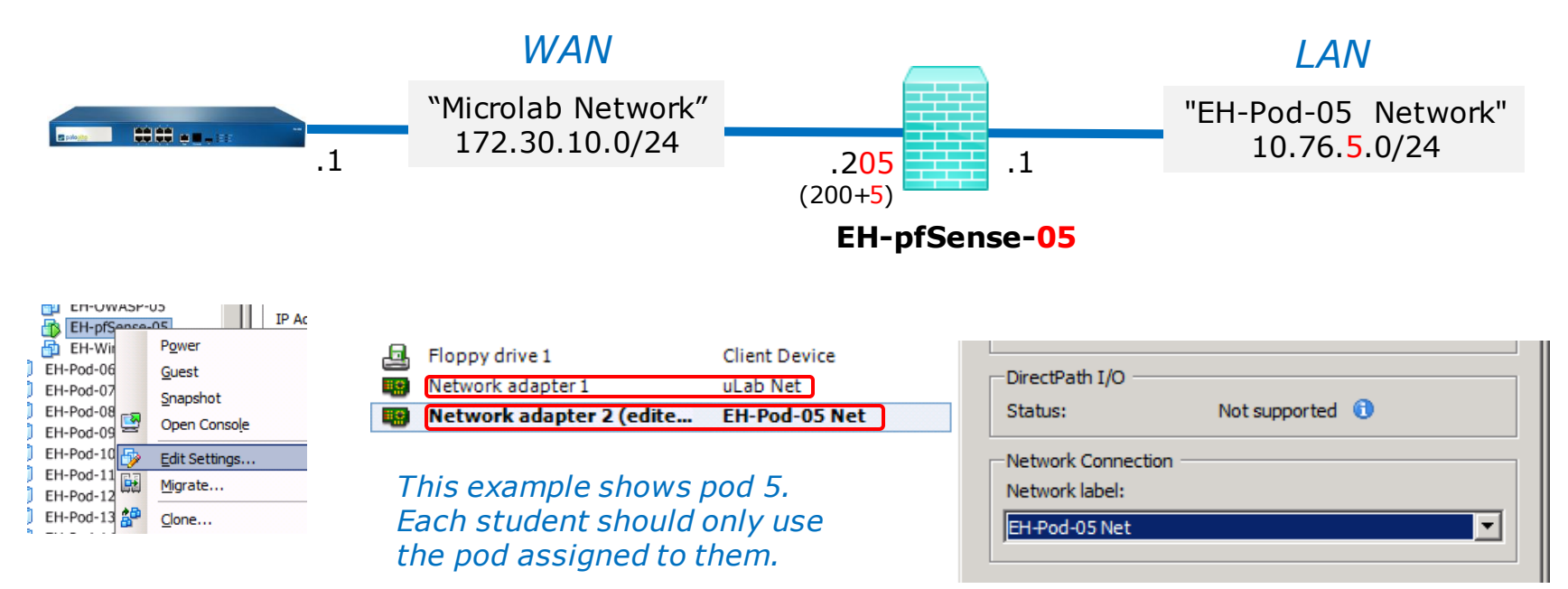

#### **Network Cabling**

- 1) Edit the settings of your pfSense VM.
- 2) Network Adapter 1 should be connected to the "uLab Net" (Microlab network).
- 3) Network Adapter 2 should be connected to the "EH-Pod-xx Net" where xx is your pod number.

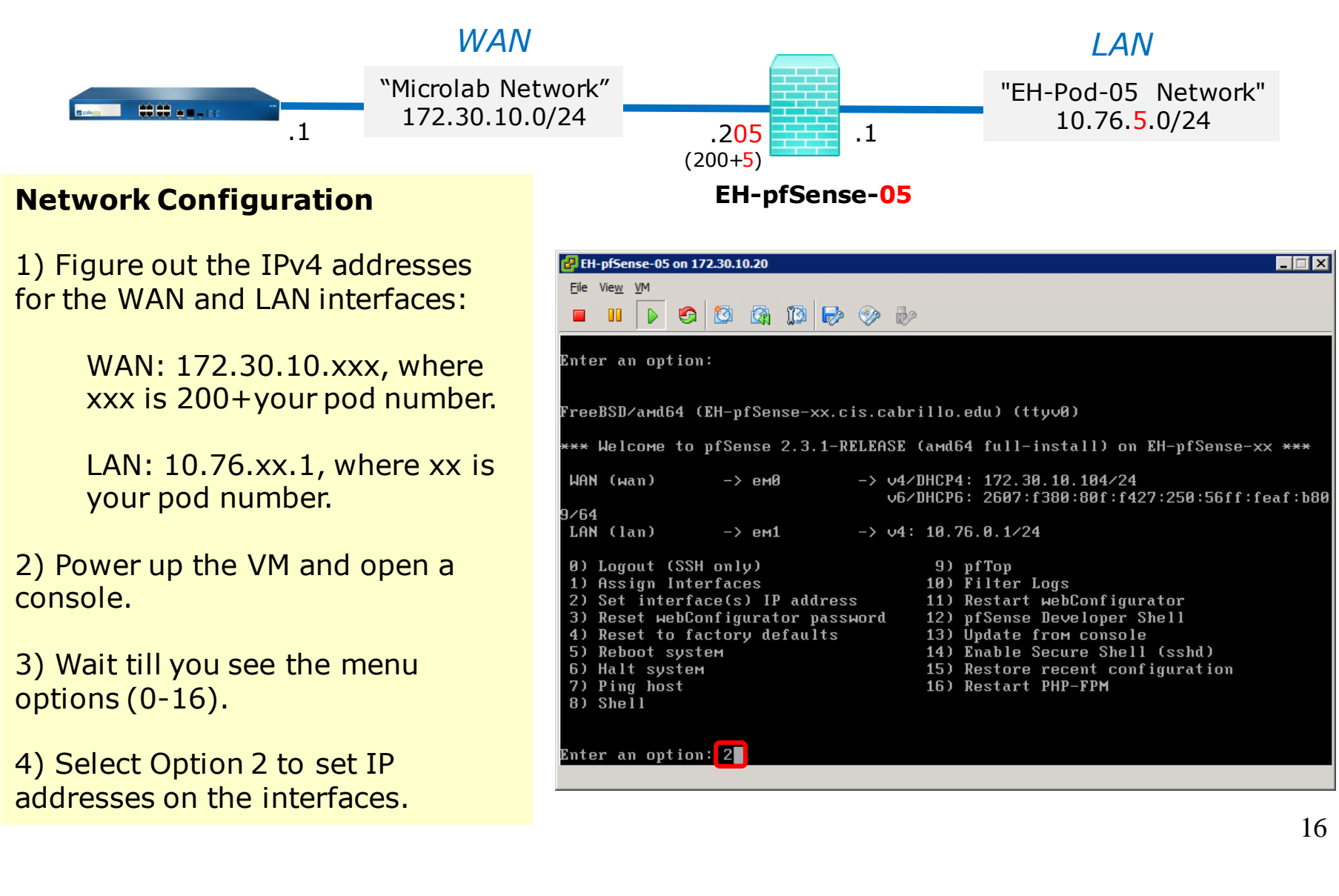

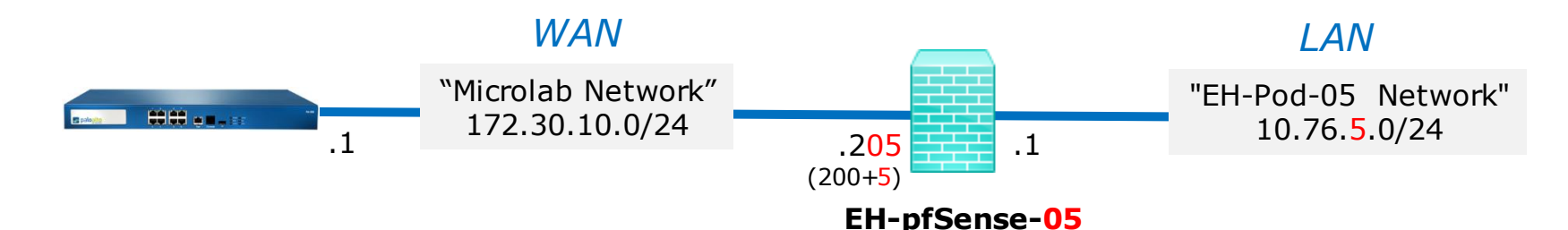

5) Select Option 1 to configure the WAN interface.

6) We are going to set a static IP address so select "n" when asked to use DHCP.

7) Enter your outside WAN IP address. Add your pod number to 200 to determine the 4th octet. For Pod 5 the WAP IP address will be 172.30.10.205.

8) Select 24 bits for the subnet mask.

9) Set the upstream gateway to 172.30.10.1.

| H-pfSense-05 on 172.30.10.20                                                                                                    | _ 🗆 🗡 |
|----------------------------------------------------------------------------------------------------|-------|
| <u>Ei</u> le Vie <u>w</u> <u>V</u> M                                                                                                    |       |
|                                                                                                    |       |
| Available interfaces:                                                                                                    |       |
| 1 — WAN (ем0 — dhcp, dhcp6)<br>2 — LAN (ем1 — static)                                                                                    |       |
| Enter the number of the interface you wish to configure: 1                                                                               |       |
| Configure IPv4 address WAN interface via DHCP? (y/n) n                                                                                   |       |
| Enter the new WAN IPv4 address. Press <enter> for none:<br/>172.30.10.205</enter>                                                        |       |
| Subnet masks are entered as bit counts (as in CIDR notation) in pfSense.<br>e.g. 255.255.255.0 = 24<br>255.255.0.0 = 16<br>255.0.0.0 = 8 |       |
| Enter the new WAN IPv4 subnet bit count (1 to 31):                                                                                       |       |
| for a WAN, enter the new WAN IPv4 upstreaм gateway address.<br>for a LAN, press <enter> for none:<br/>&gt; 172.30.10.1</enter>           |       |
| Configure IPv6 address WAN interface via DHCP6? (y/n)                                                                                    |       |

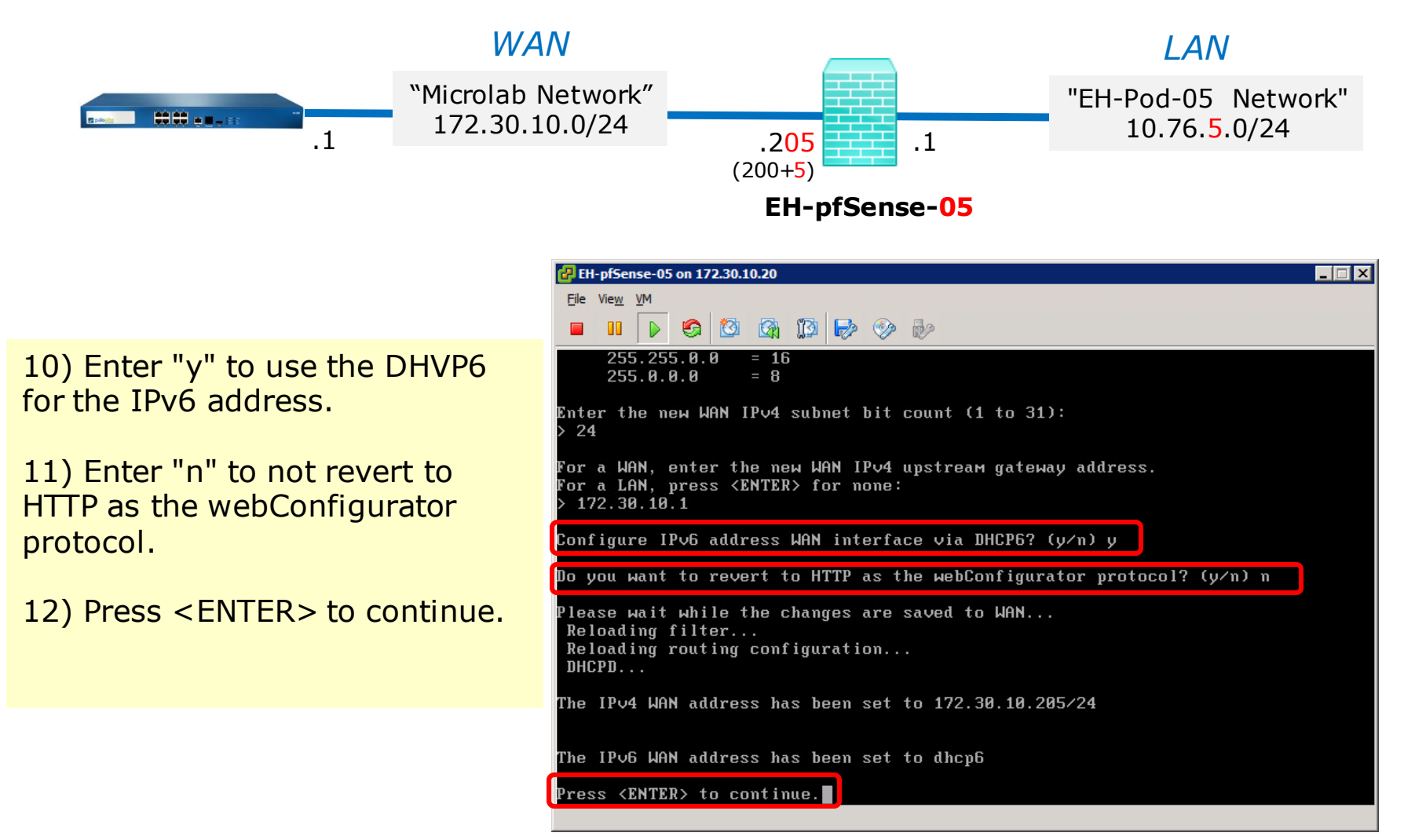

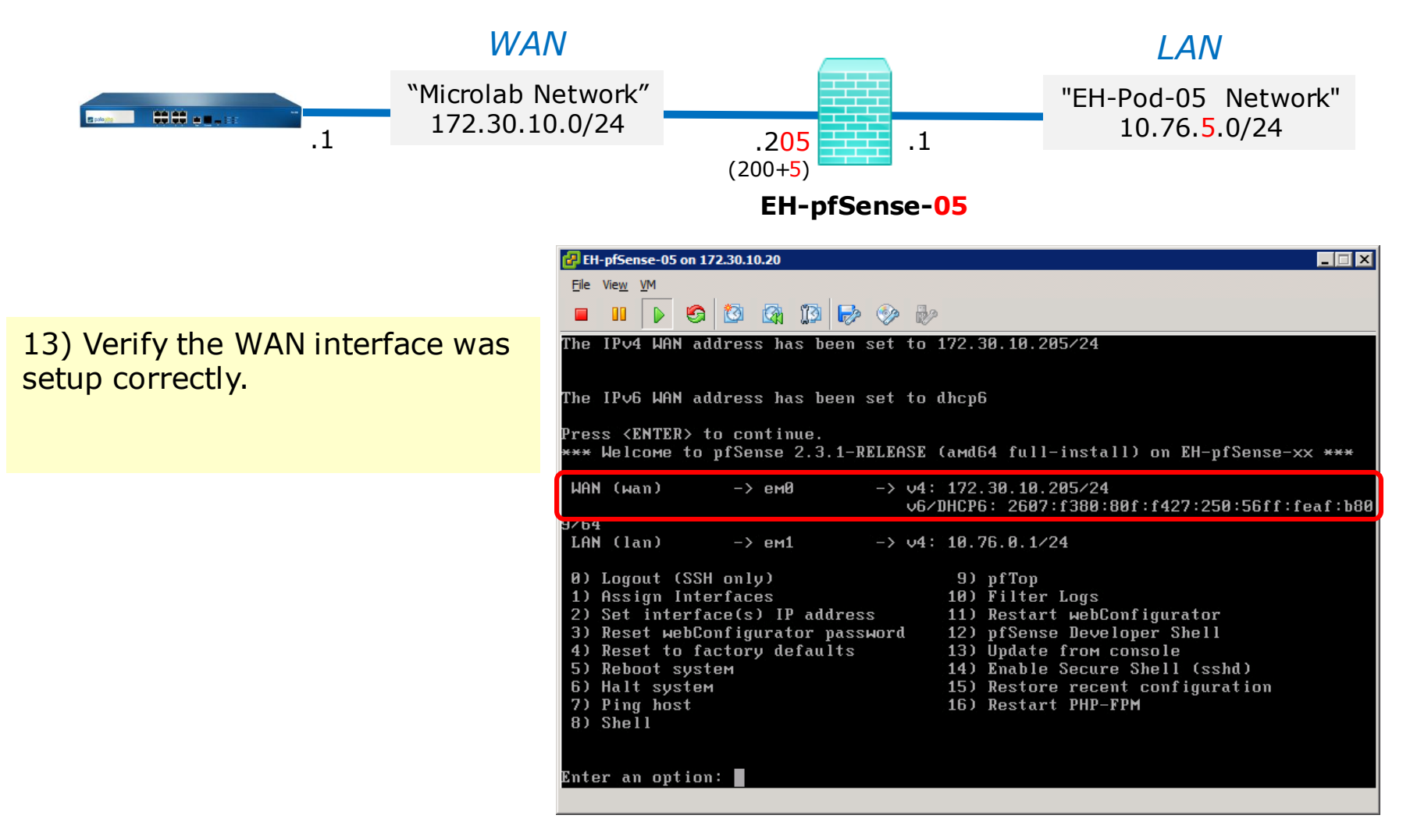

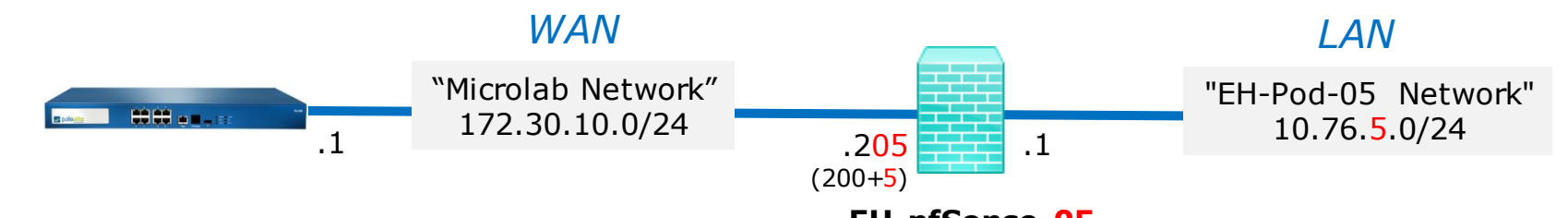

EH-pfSense-<mark>05</mark>

14) Select option 2 again on the main menu to set an IP address on an interface.

15) Select option 2 for LAN.

16) Set the IP address. Make the third octet your pod number. For example the Pod 5 IP address is 10.76.5.1.

17) Select 24 bits for the subnet mask.

18) Press <ENTER> for none since we don't need to set the upstream gateway again.

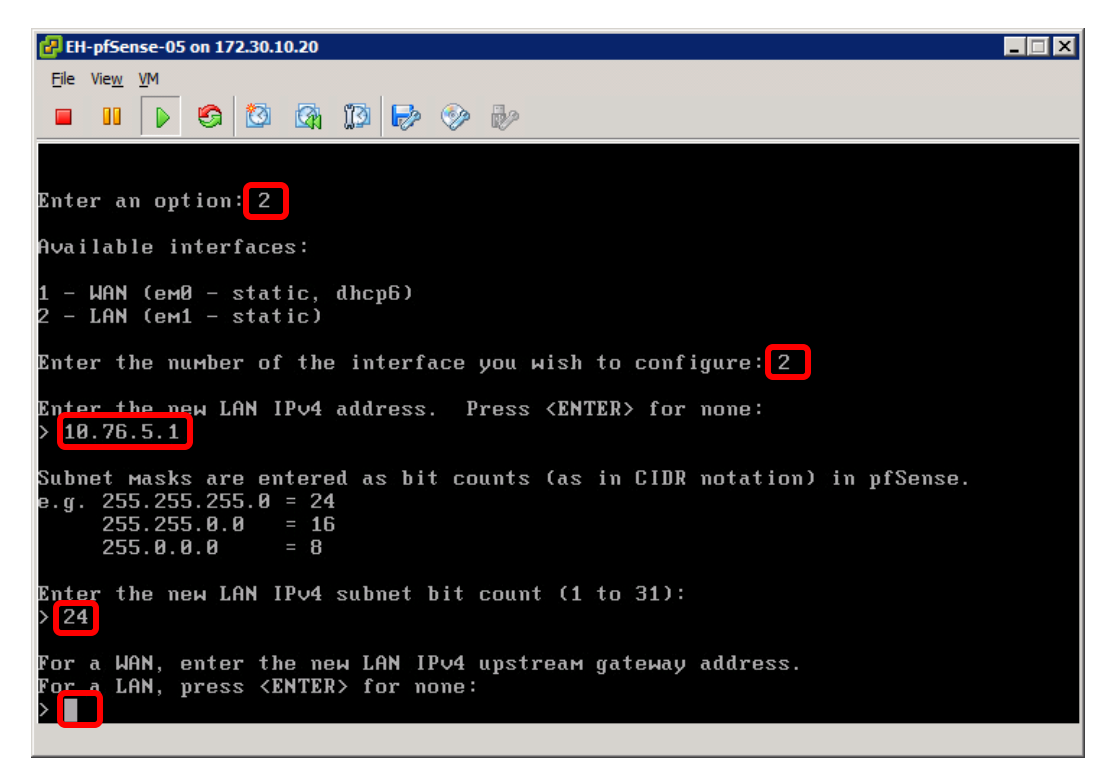

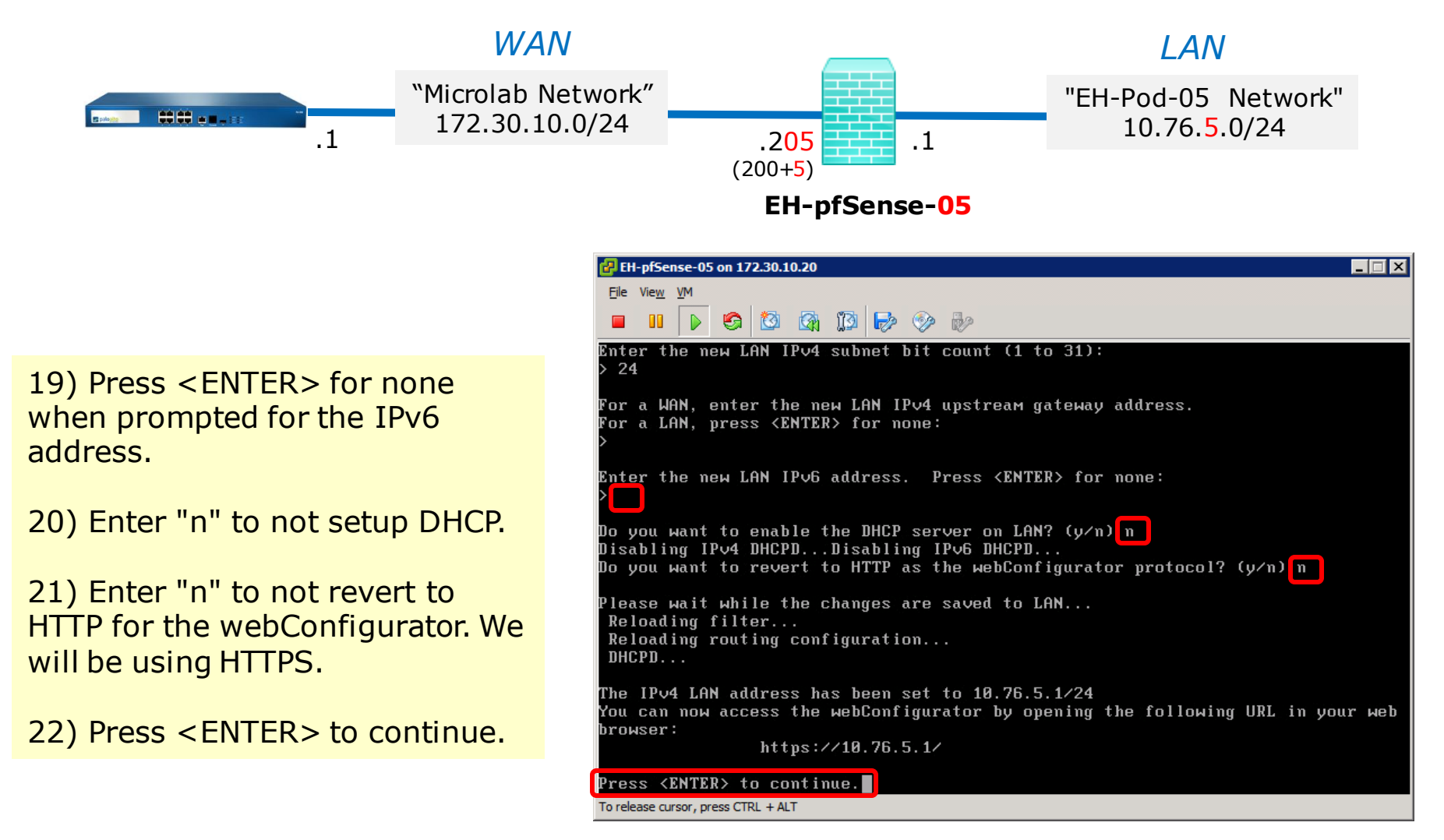

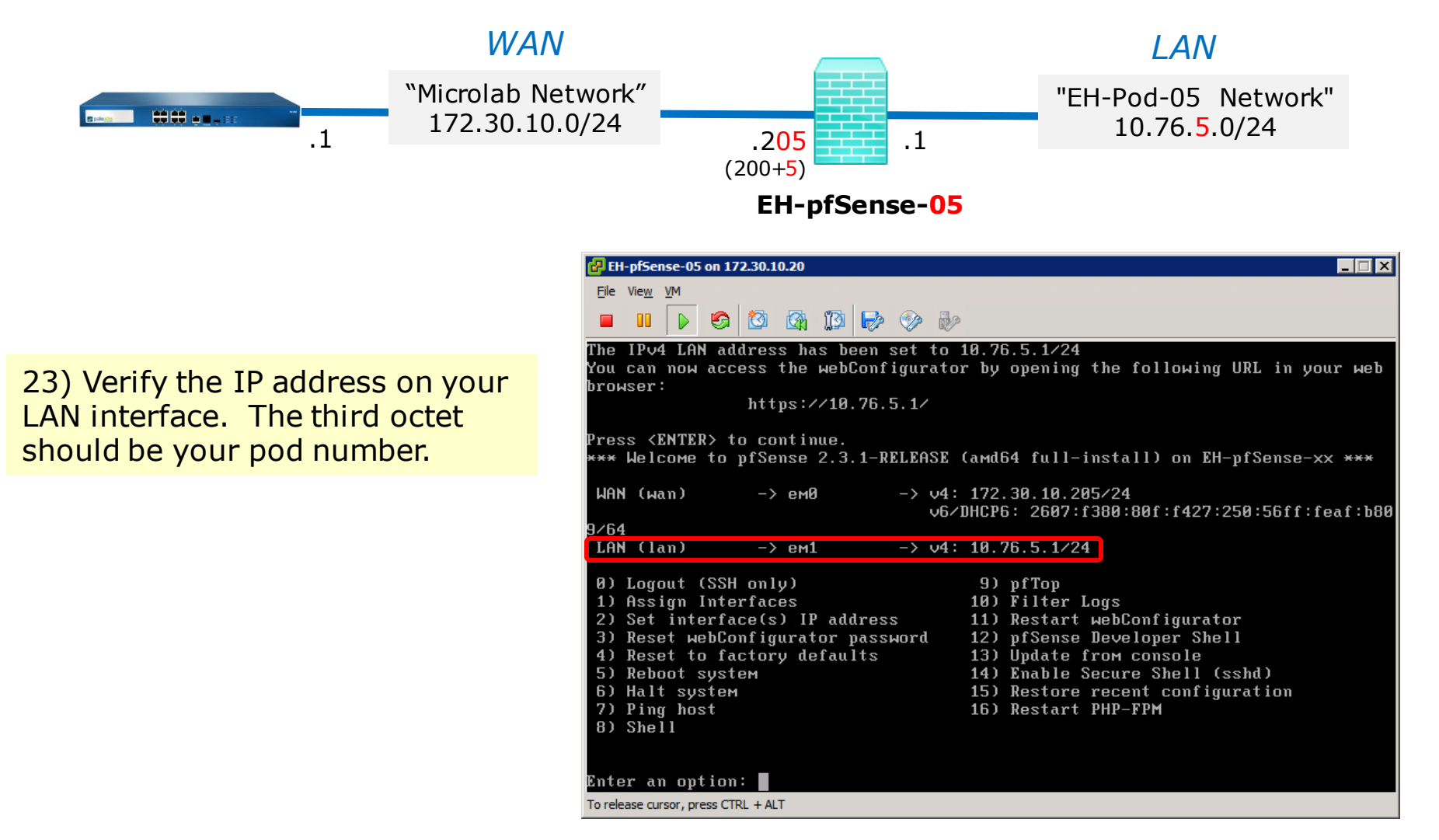

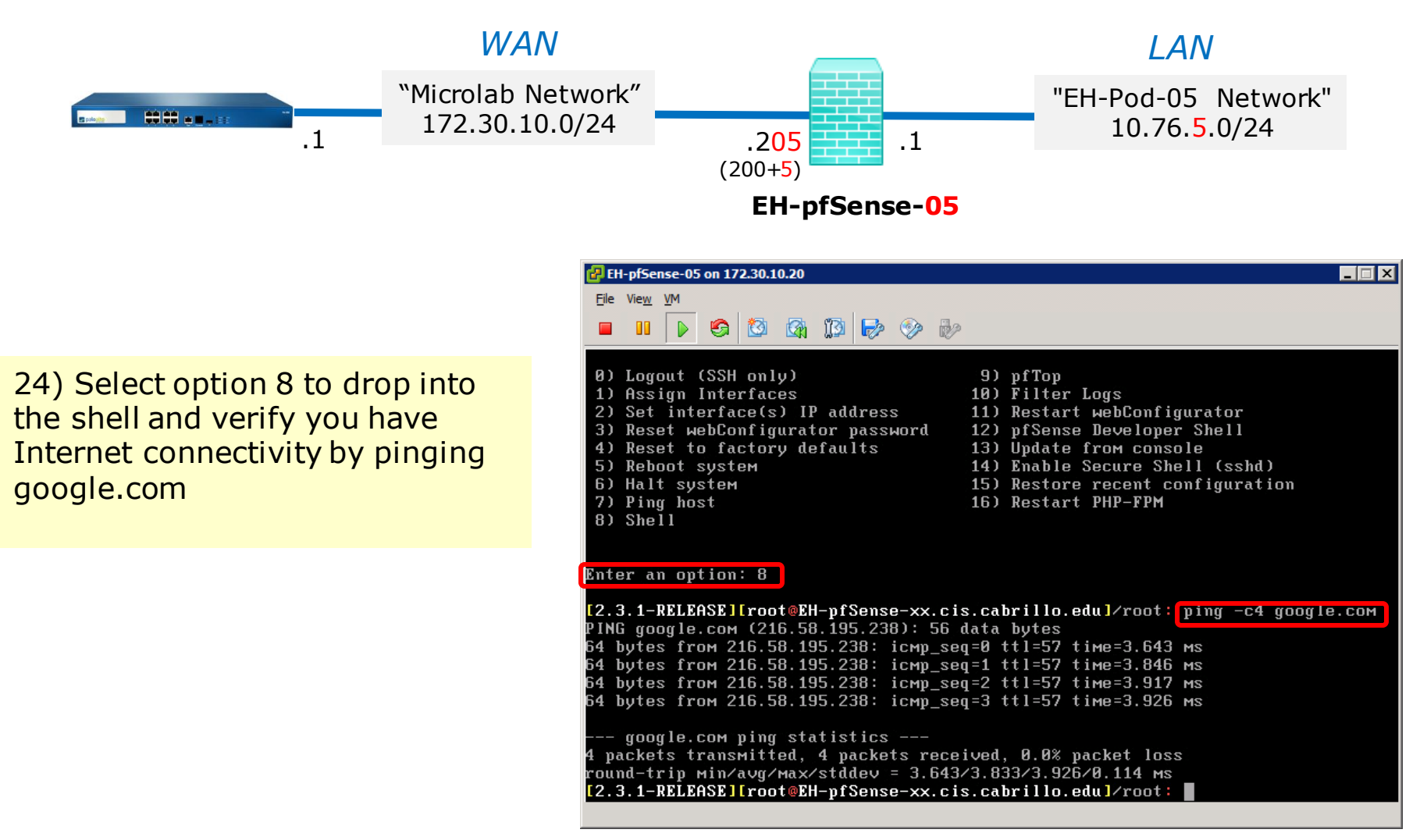

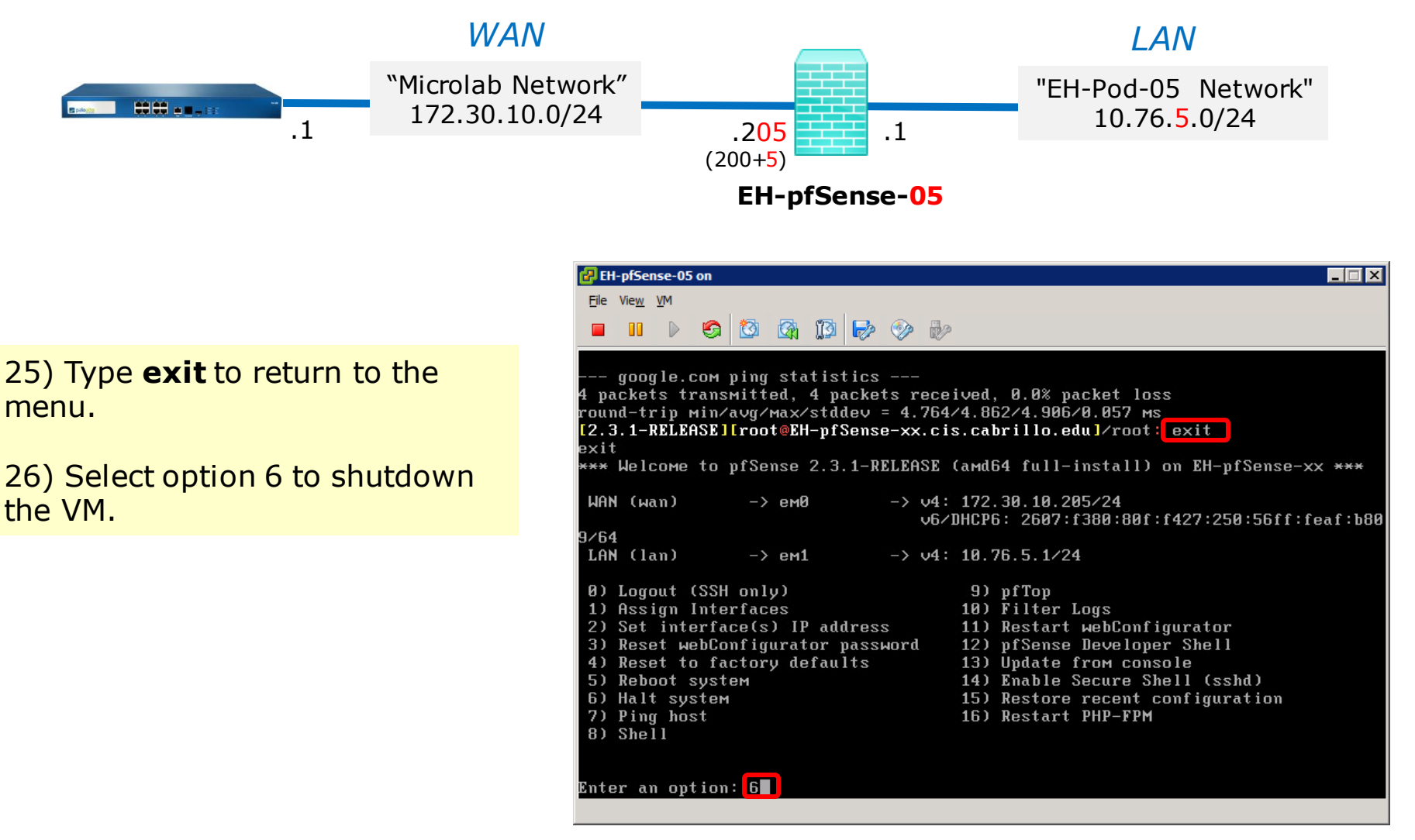

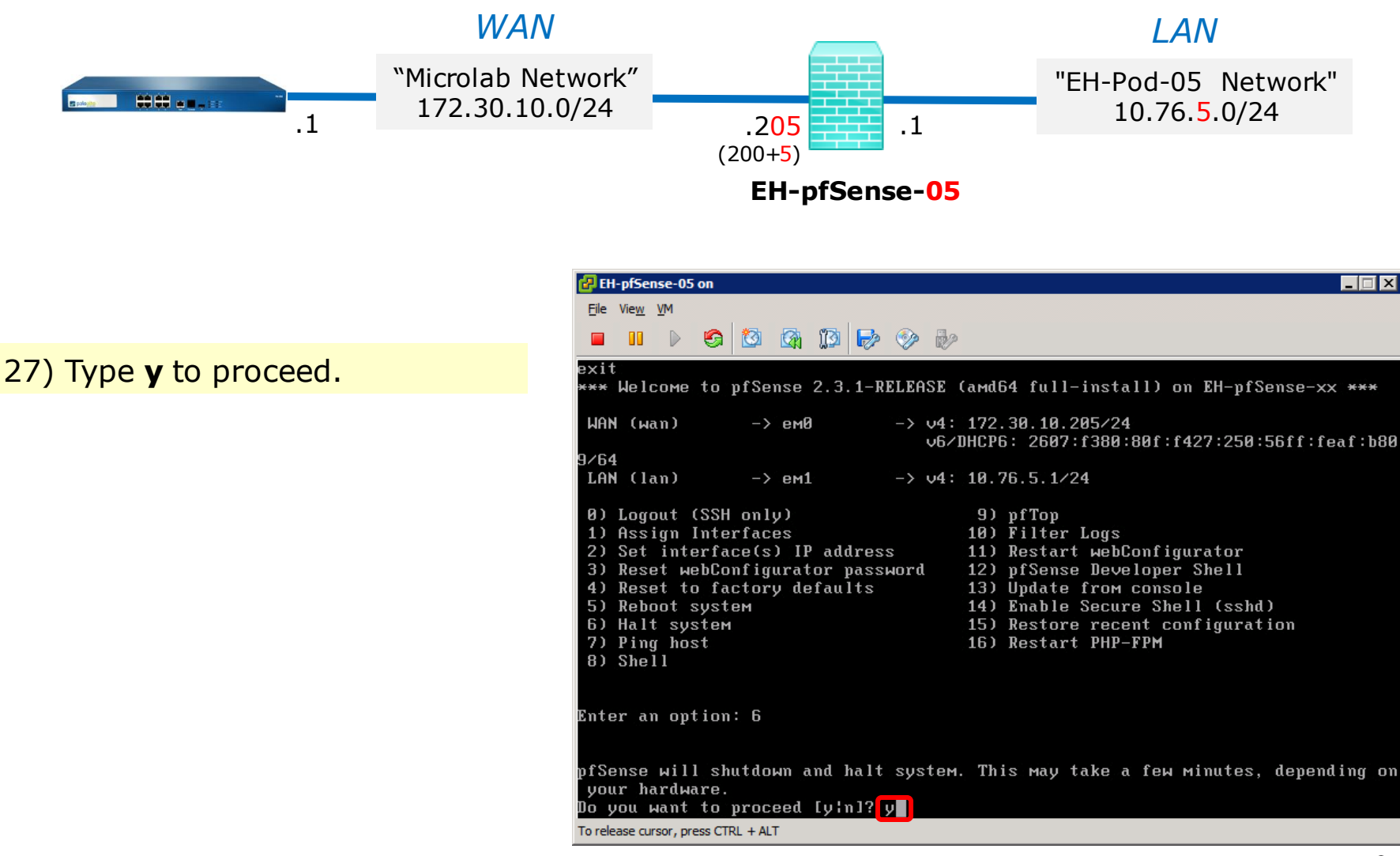

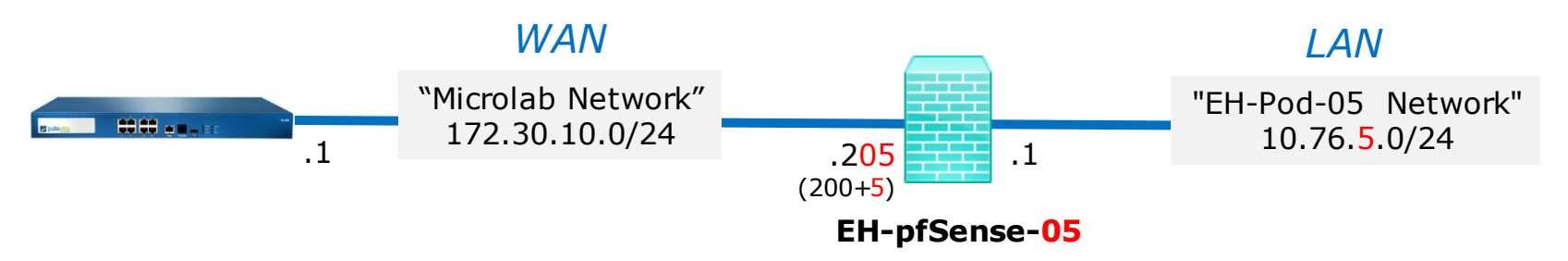

| 🛃 Edit Virtual Machine Si | napshot |        |
|---------------------------|---------|--------|
| Name                      |         |        |
| Baseline                  |         |        |
|                           |         |        |
| Description               |         |        |
|                           |         |        |
|                           |         |        |
|                           |         |        |
|                           |         |        |
|                           |         |        |
|                           | ОК      | Cancel |
|                           |         |        |

#### Save your work

When the VM has shutdown make a second snapshot named "Baseline"

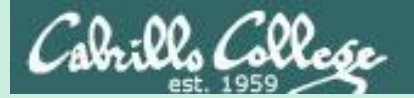

# Kali VM Config

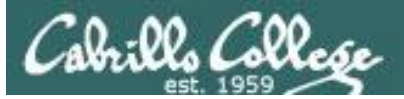

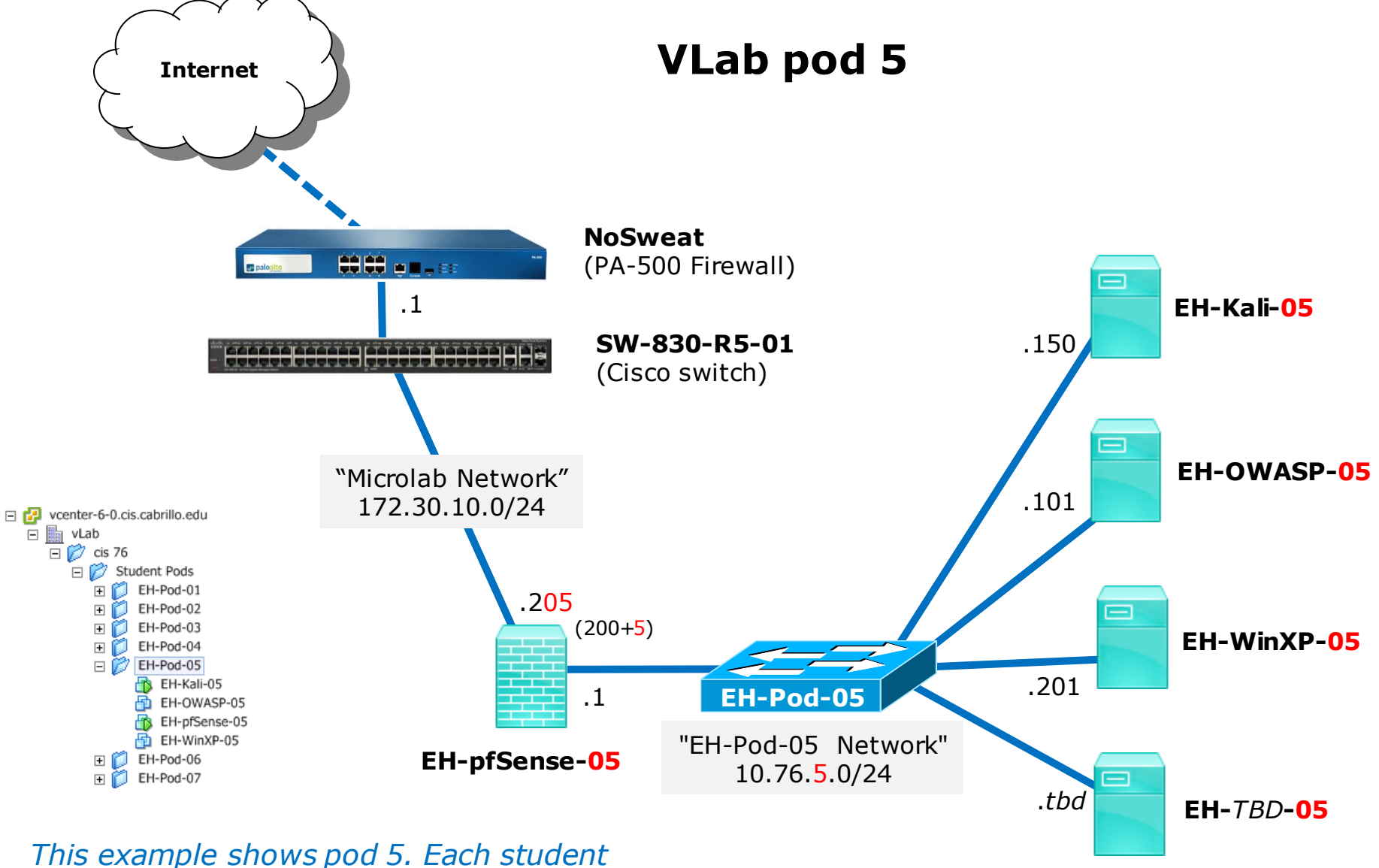

should only use the pod assigned to them.

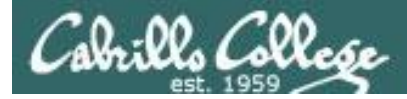

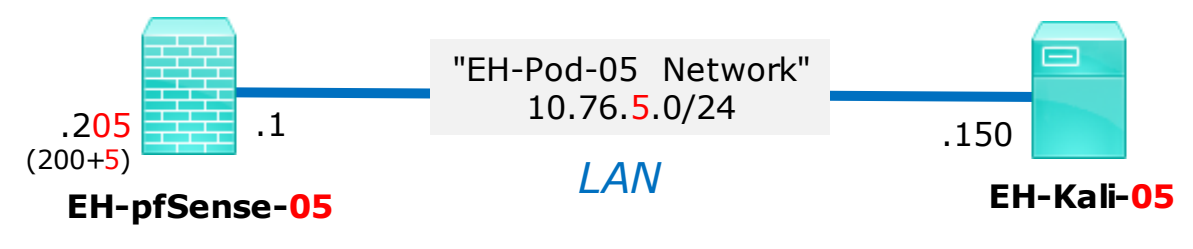

|                                                                           | Kali VM              | Pod 5 settings              |  |
|---------------------------------------------------------------------------|----------------------|-----------------------------|--|
| This example                                                              | VM Network Adapter 1 | EH-Pod- <mark>05</mark> Net |  |
| Shows pou 5.                                                              | Hostname             | EH-Kali- <mark>05</mark>    |  |
| <i>Each student<br/>should only use<br/>the pod assigned<br/>to them.</i> | IPv4 address         | 10.76. <mark>5</mark> .150  |  |
|                                                                           | IPv4 netmask         | 255.255.255.0               |  |
|                                                                           | IPv4 gateway         | 10.76. <mark>5</mark> .1    |  |

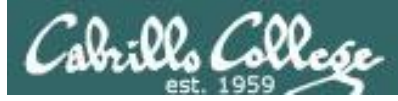

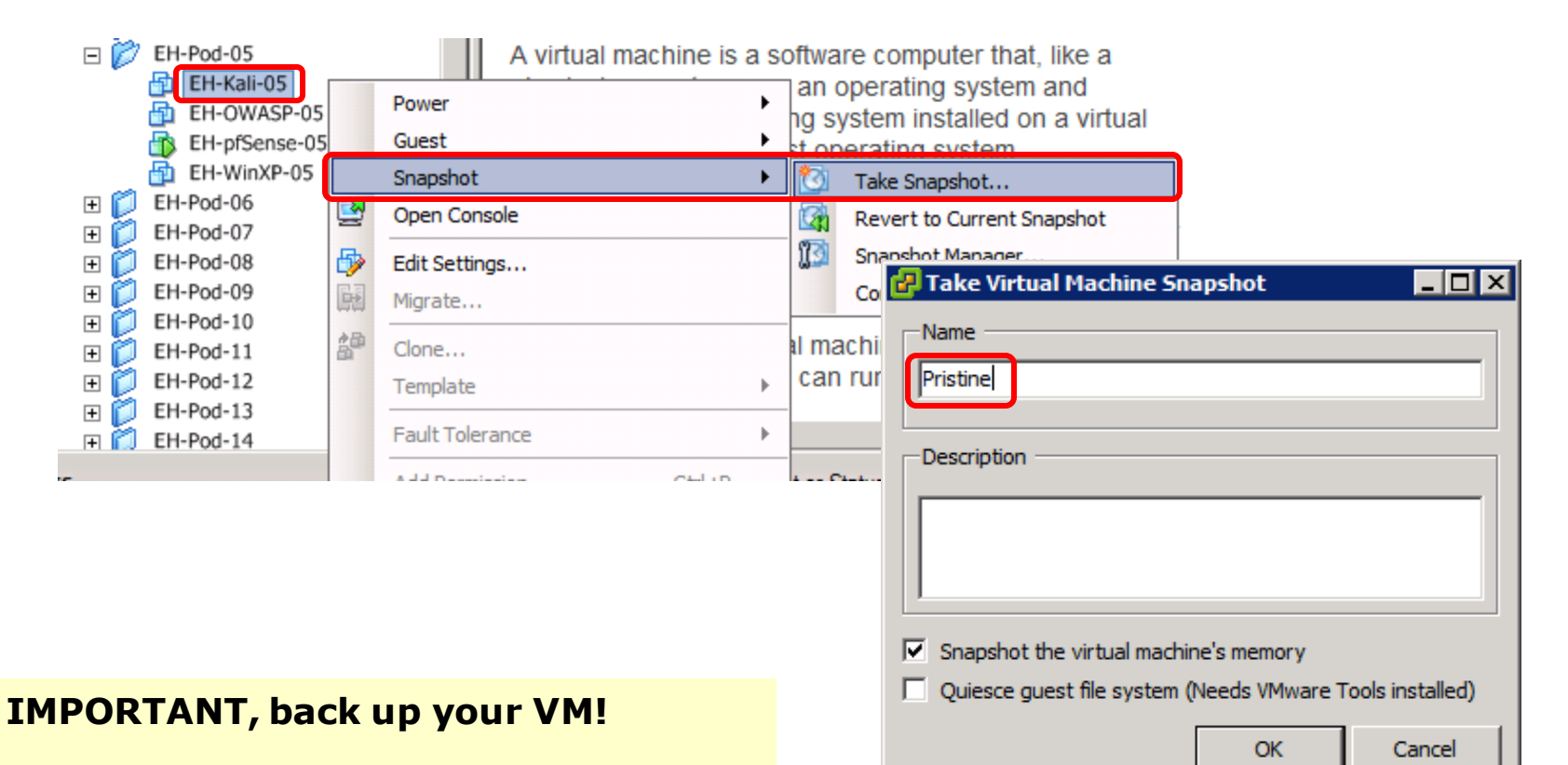

1) Make a backup snapshot of your Kali VM named "Pristine".

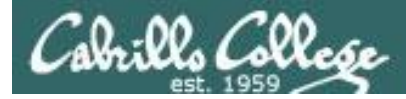

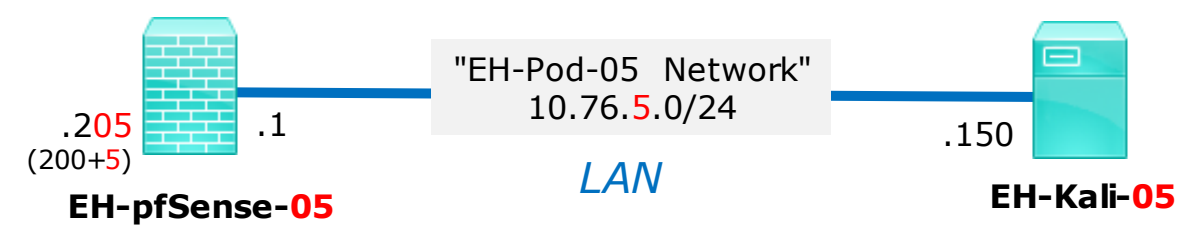

Client Device

| EH-Pod-05     |   | machine i     |
|---------------|---|---------------|
| EH-OWASP-0    |   | Power         |
| EH-pfSense-0  |   | Guest         |
| EH-WinXP-05   |   | Snapshot      |
|               | 2 | Open Console  |
| 🕀 🚺 EH-Pod-08 | 5 | Edit Settings |
|               |   | Migrate       |

| Network adapter 1 (edite | EH-Pod-05 Net |  |
|--------------------------|---------------|--|
|                          |               |  |
|                          |               |  |
| This example shows p     | od 5.         |  |
| Fach student should o    | nlvuse        |  |
| Lach Staucht Should O    | iny use       |  |
| the pod assigned to the  | nem.          |  |
|                          |               |  |

| DirectPath I/O —                         |                                                                            |
|------------------------------------------|----------------------------------------------------------------------------|
| Status:                                  | Inactive 📵                                                                 |
| To activate DirectP<br>select Memory Set | ath I/O, go to the Resources tab and<br>tings to reserve all guest memory. |
| -Network Connectio                       | n                                                                          |
| Network label:                           |                                                                            |
| EH-Pod-05 Net                            |                                                                            |
|                                          |                                                                            |

#### **Network Cabling**

1) Edit the settings of your Kali VM.

Eloppy drive 1

2) Network Adapter 1 should be connected to the "EH-Pod-xx Net" where xx is your pod number.

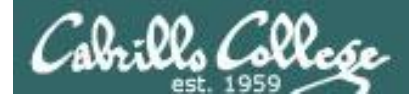

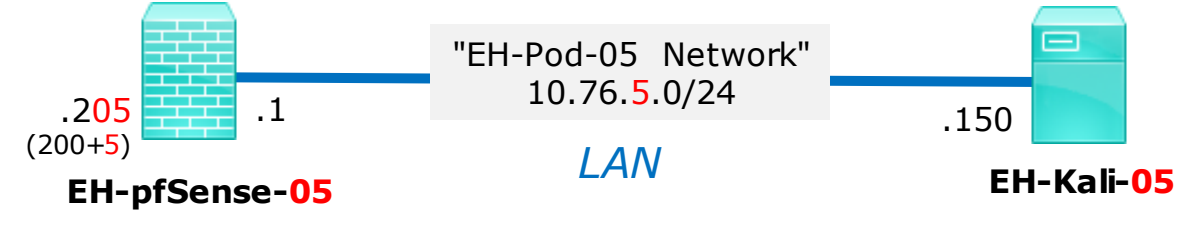

#### **Network Configuration**

1) Power up the VM and open a console.

2) Login as the root user.

3) Select Wired Connected > Wire Settings using the pull down arrows.

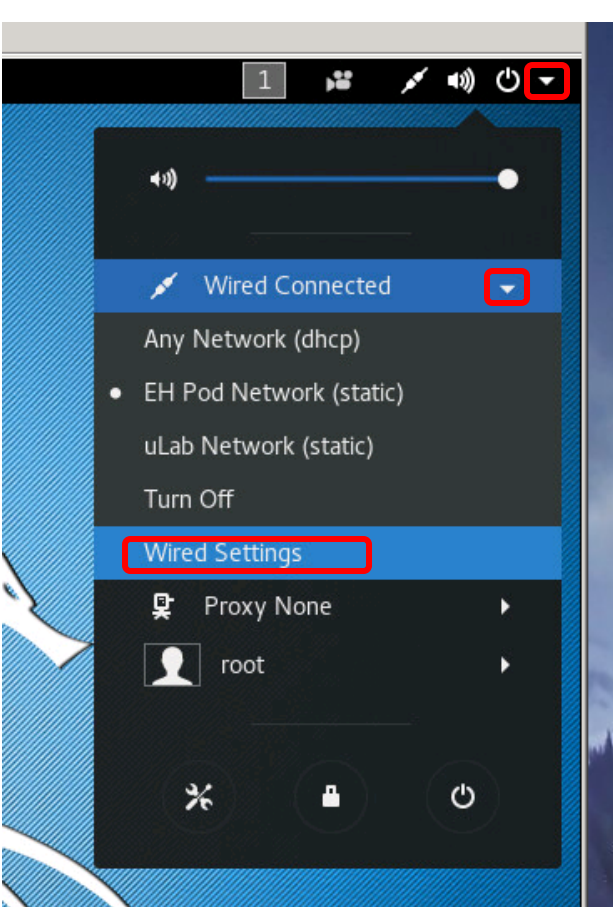

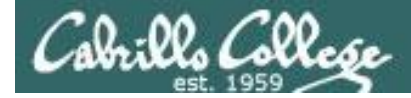

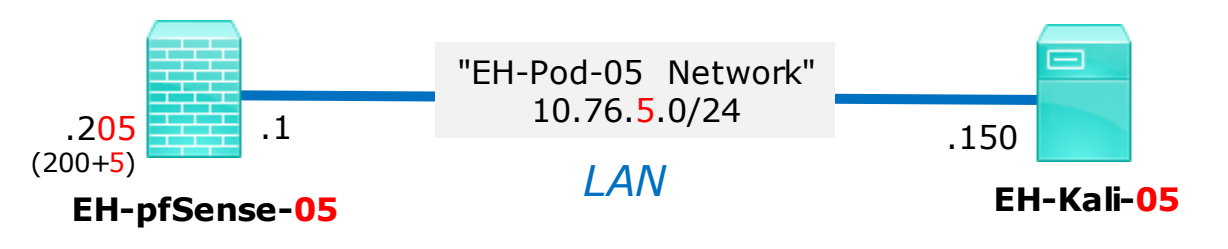

| <     | Network 🗢 😒                                                      | Details              | IDv/                   |                                |
|-------|------------------------------------------------------------------|----------------------|------------------------|--------------------------------|
| Vired | Wired Connected - 10000 Mb/s -                                   | Security<br>Identity | Addresses              | Manual 🗸                       |
|       |                                                                  | IPv4                 |                        |                                |
|       | Any Network (dhcp)                                               | IPv6                 | Address 10.76 5.150    |                                |
|       | EH Pod Network (static) 🖌                                        | Reset                | Netmask 255.255.255.0  | â                              |
|       | IPv4 Address 10.76.0.150<br>IPv6 Address fe80::92be:37:682a:33c1 |                      |                        |                                |
|       | Hardware Address 00:50:56:AF:E6:BD                               |                      | Gateway 10.76.5.1      |                                |
|       | Default Route 10.76.0.1<br>DNS 172.30.5.101 172.30.5.102         |                      |                        |                                |
| + -   | Add Profile                                                      |                      |                        | +                              |
|       |                                                                  | This avama           | la chawa nad E. Each a | tudant chauld anly use the ned |

*This example shows pod 5. Each student should only use the pod assigned to them.* 

4) Click the gear icon for the "EH Pod Network (static)" profile.

5) Then on the IPv4 tab update the Address and Gateway so the third octet matches your pod number.

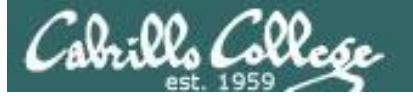

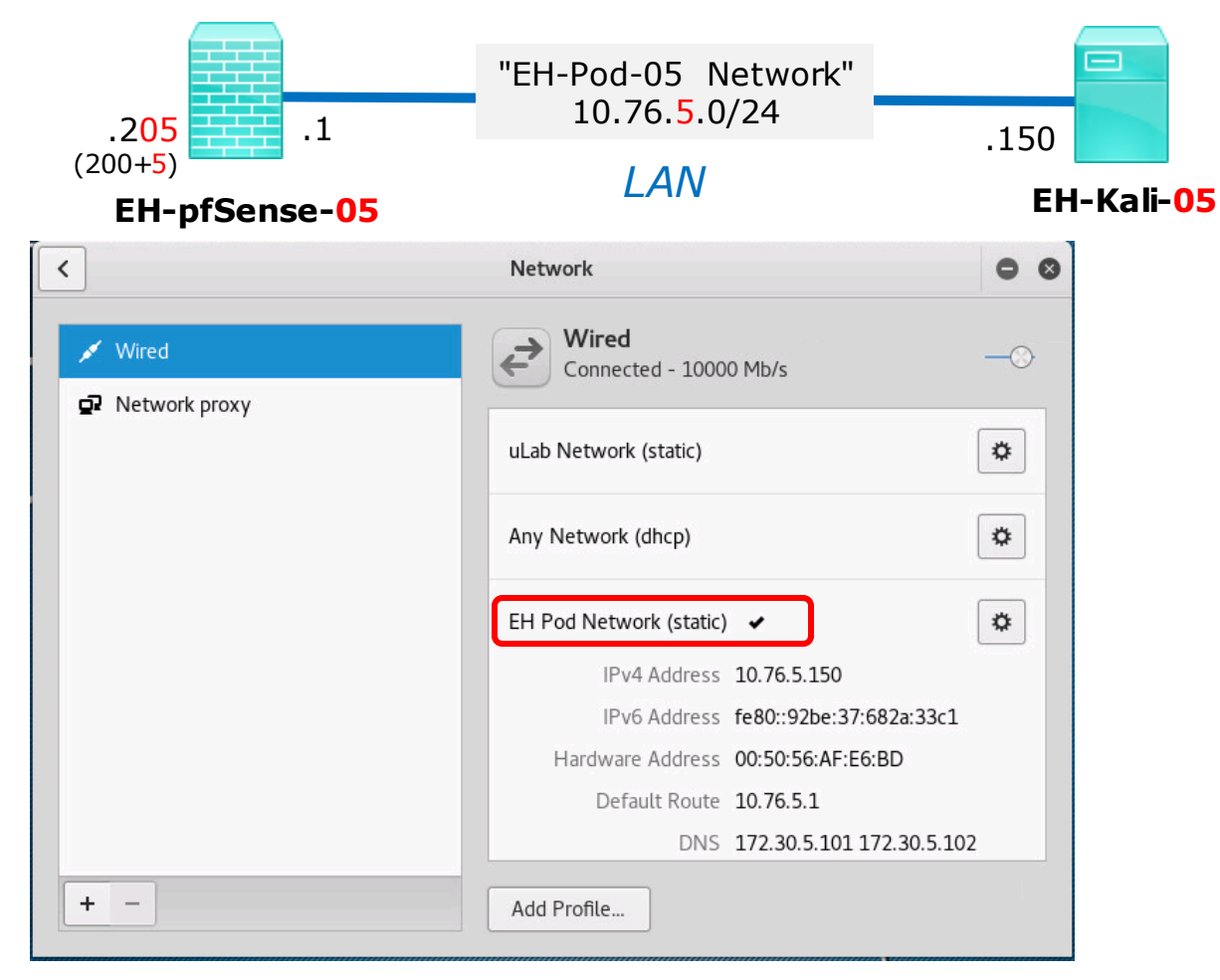

6) Click on the EH Pod Network (static) profile and make sure you see the updated IPv4 address and Default Route. Then close the Network dialog box.

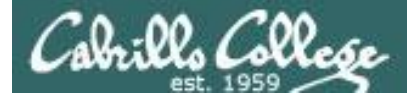

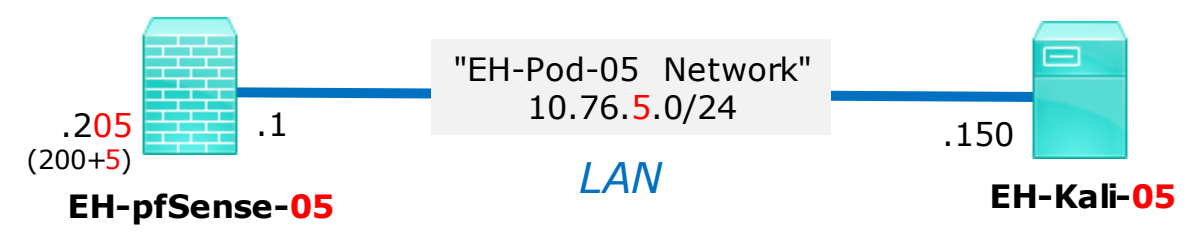

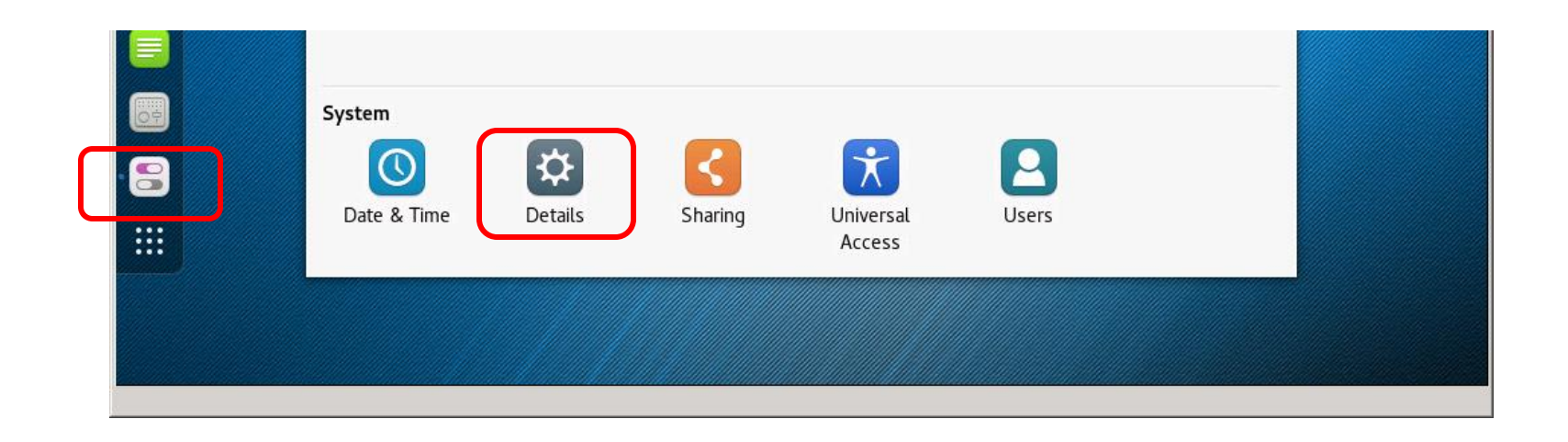

7) Click the Settings icon on the left panel then the Details icon on the All Settings dialog box.

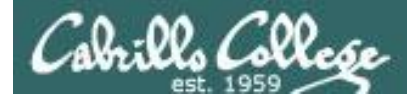

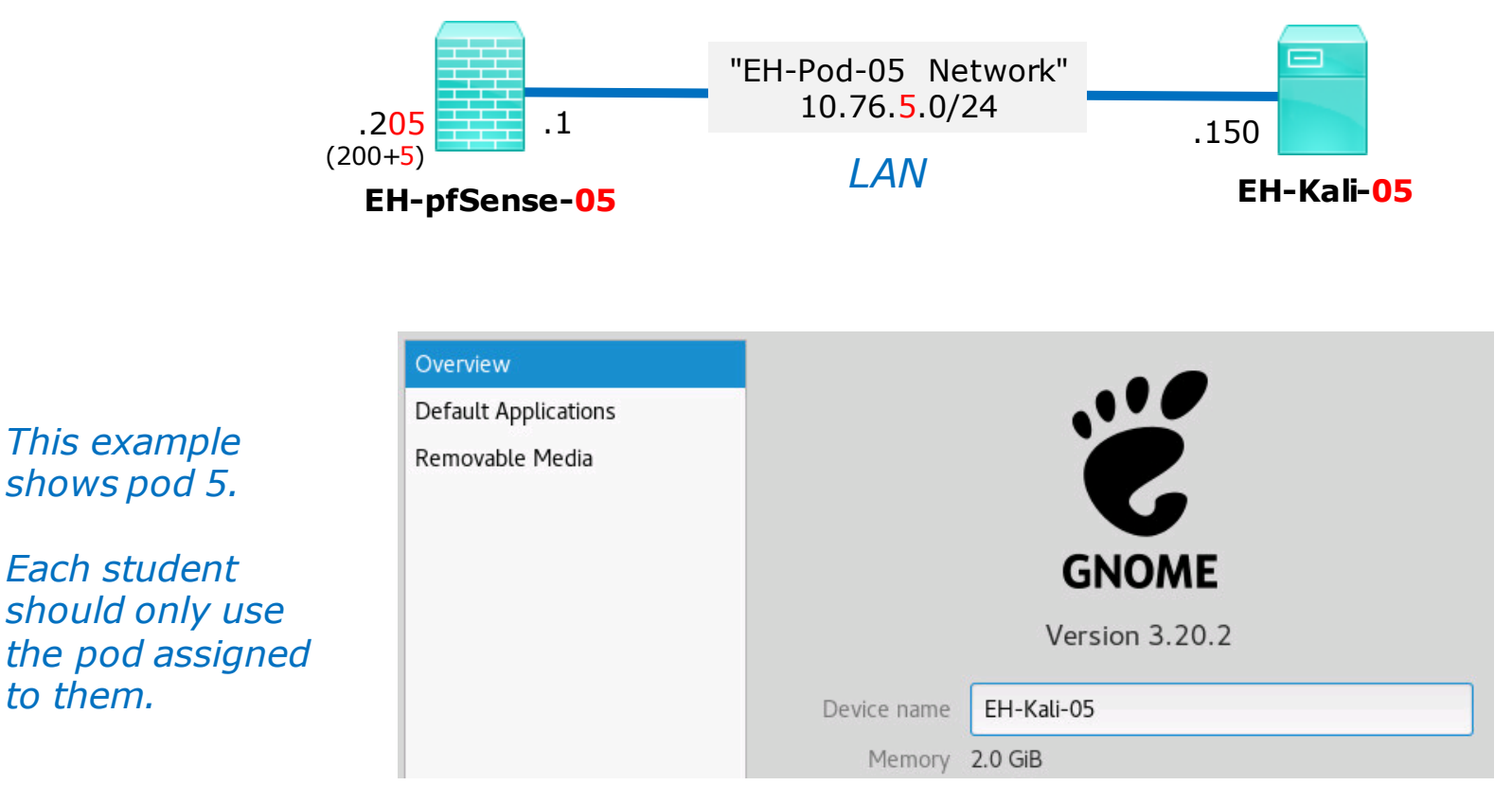

8) Update the device name to EH-Kali-xx, where xx is your 2 digit pod number.

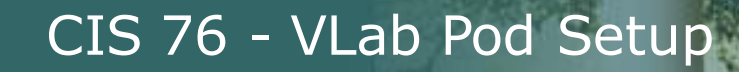

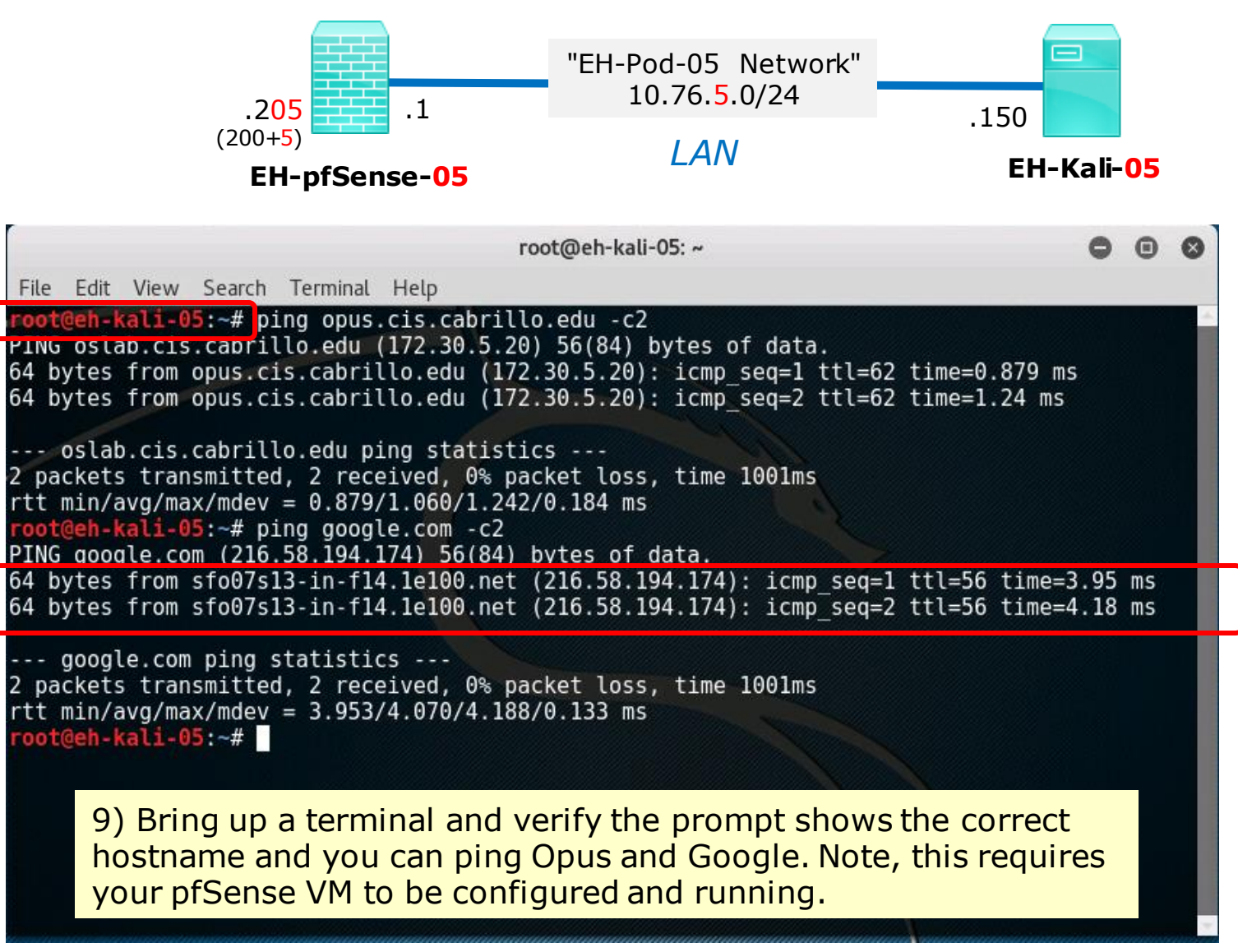

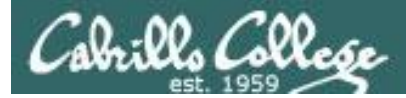

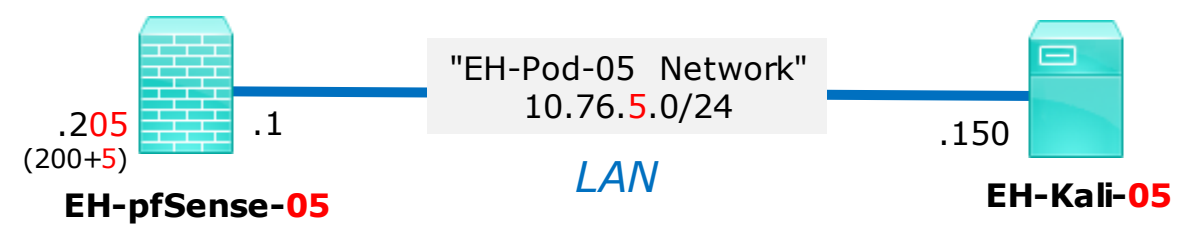

| 🛃 Edit Virtual Machine Sr | apshot |        |
|---------------------------|--------|--------|
| Name                      |        |        |
| Baseline                  |        |        |
|                           |        |        |
| Description               |        |        |
|                           |        |        |
|                           |        |        |
|                           |        |        |
|                           |        |        |
|                           |        |        |
|                           | ОК     | Cancel |

#### Save your work

Shutdown VM and make a second snapshot named Baseline

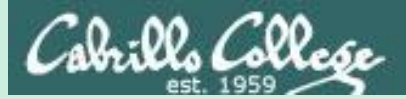

# WinXP VM Config

39

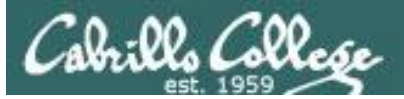

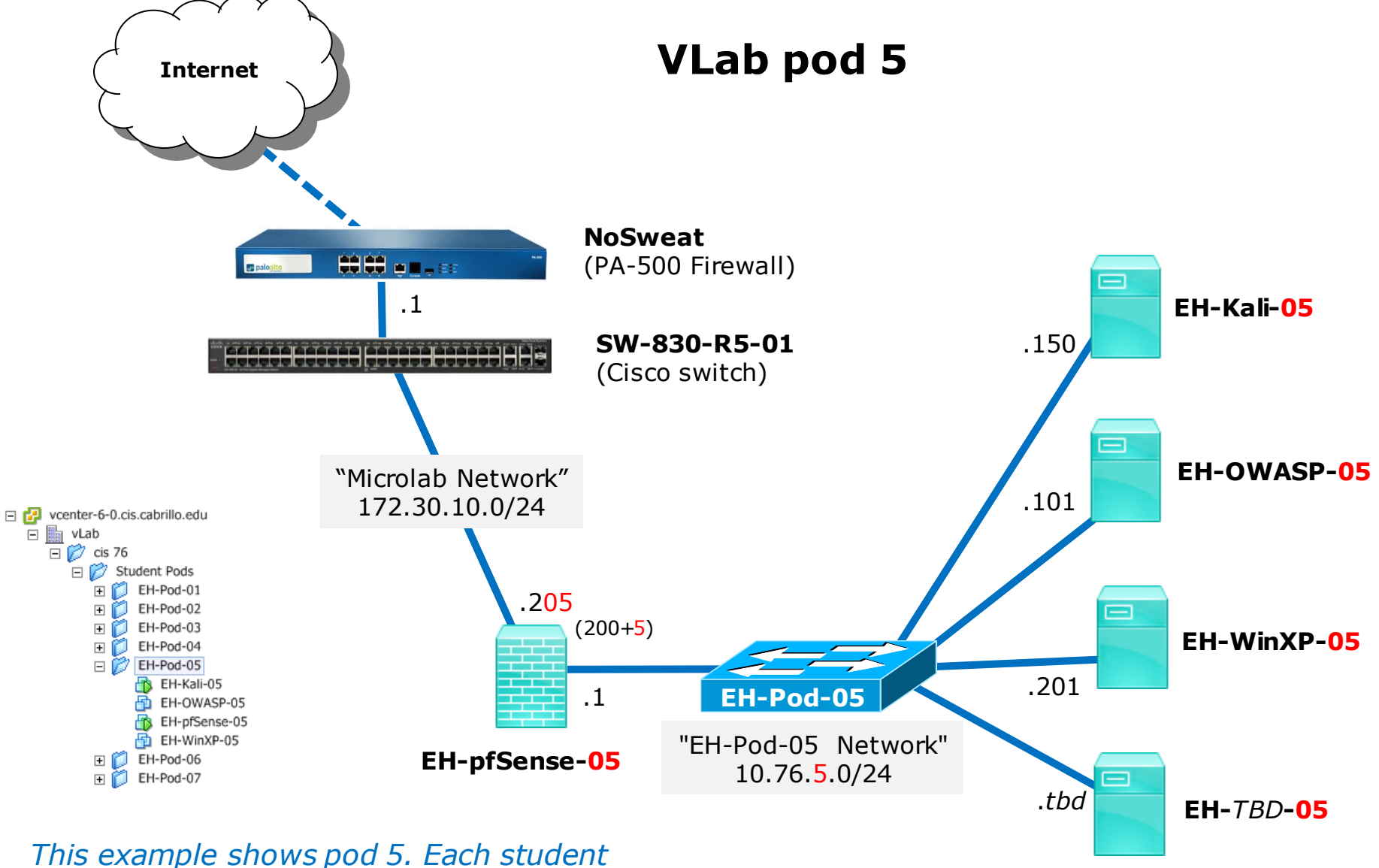

This example shows pod 5. Each student should only use the pod assigned to them.

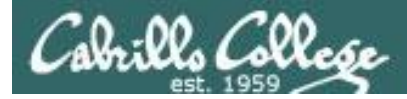

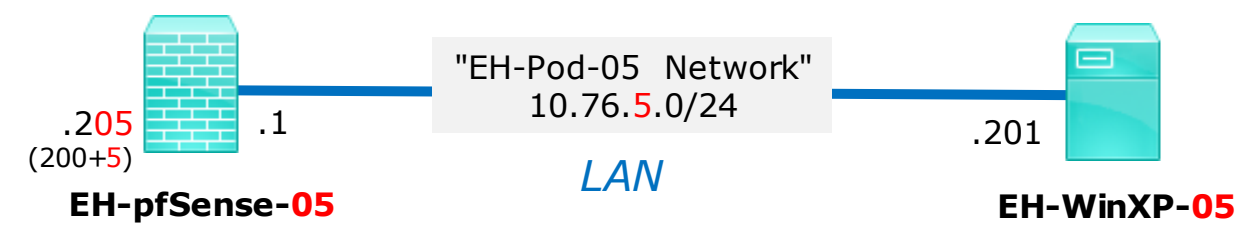

|                                                                           | WinXP VM             | Pod 5 settings              |  |
|---------------------------------------------------------------------------|----------------------|-----------------------------|--|
| This example                                                              | VM Network Adapter 1 | EH-Pod- <mark>05</mark> Net |  |
| SHOWS POU 5.                                                              | Computer Name        | EH-WinXP- <mark>05</mark>   |  |
| <i>Each student<br/>should only use<br/>the pod assigned<br/>to them.</i> | IPv4 address         | 10.76. <mark>5</mark> .201  |  |
|                                                                           | IPv4 netmask         | 255.255.255.0               |  |
|                                                                           | IPv4 gateway         | 10.76. <mark>5</mark> .1    |  |

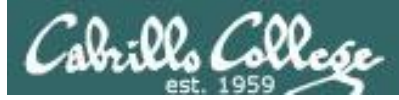

| EH-PO                                                                                                    | od-05<br>H-Kali-(<br>H-pfSer<br>H-WinX | Guest OS:<br>VM Version:<br>CPU:<br>Momory<br>ower                                                             | Microsoft Wi<br>10<br>1 vCPU | indows XP Professional (32-b.                                                                                       | Consum<br>Consum<br>Active G<br>Provisio<br>Not-sha                |                  |
|----------------------------------------------------------------------------------------------------|----------------------------------------|----------------------------------------------------------------------------------------------------|------------------------------|----------------------------------------------------------------------------------------------------|--------------------------------------------------------------------|------------------|
| EH-PO<br>EH-PO<br>EH-PO<br>EH-PO<br>EH-PO<br>EH-PO<br>EH-PO<br>EH-PO<br>EH-PO<br>EH-PO<br>EH-PO<br>EH-PO |                                        | inapshot<br>Open Console<br>dit Settings<br>/ligrate<br>Clone<br>femplate<br>=ault Tolerance<br>Add Permission |                              | <ul> <li>Take Snapshot</li> <li>Revert to Current Snapsho</li> <li>Snapshot Manager</li> <li>Consolidate</li> </ul> | St<br>age<br>vor<br>I Machine Snapshot                             |                  |
| IMPORTANT                                                                                                | , ba                                   | ck up your VM                                                                                                  | Ĩ                            | Snapshot th                                                                                                    | ne virtual machine's memory<br>est file system (Needs VMware<br>OK | Tools installed) |

1) Make a backup snapshot of your WinXP VM named "Pristine".

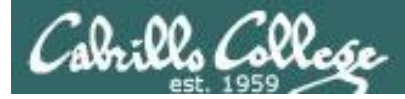

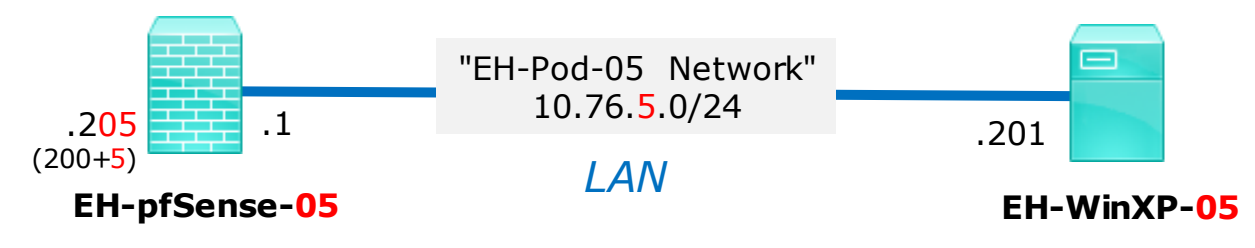

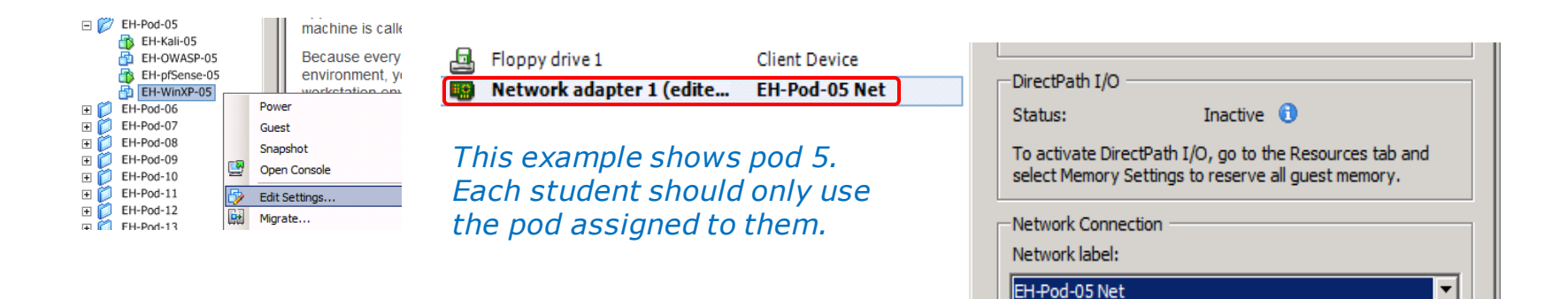

#### **Network Cabling**

- 1) Edit the settings of your WinXP VM.
- 2) Network Adapter 1 should be connected to the "EH-Pod-xx Net" where xx is your pod number.

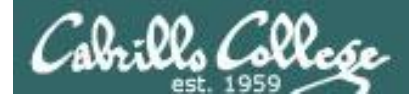

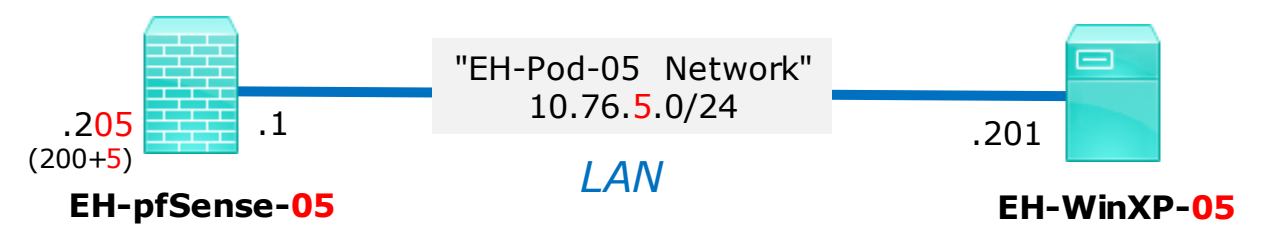

#### **Computer Name Configuration**

1) Power up the VM and open a console.

2) Login as the cis76 student user.

3) Click Start, right-click on My Computer and Select Properties.

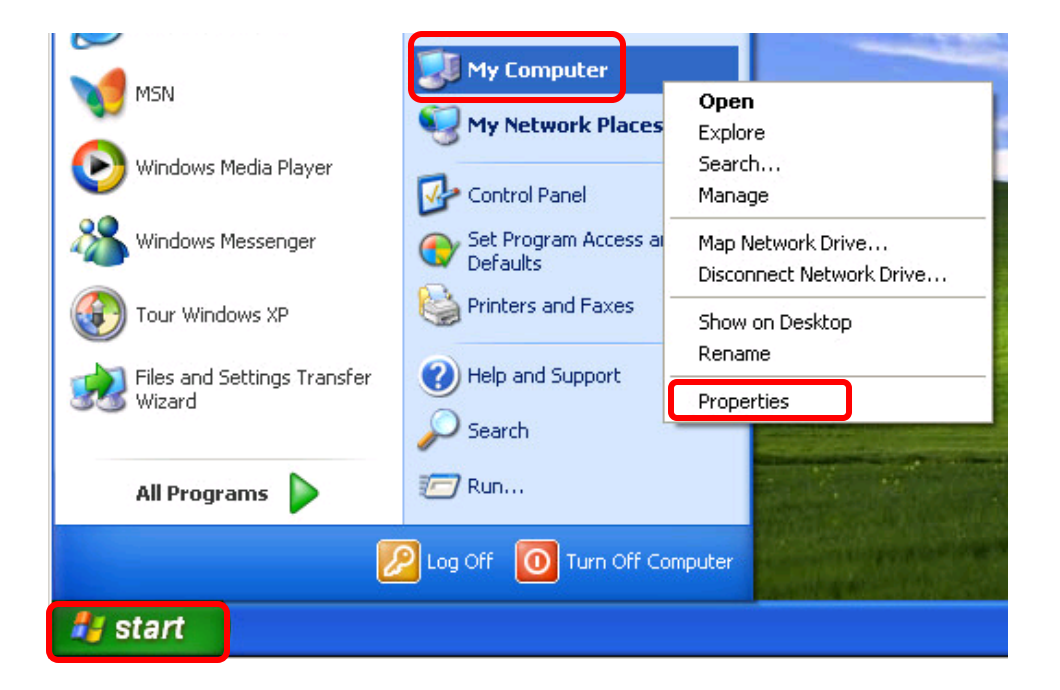

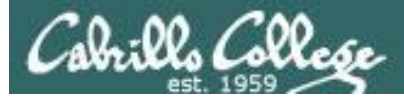

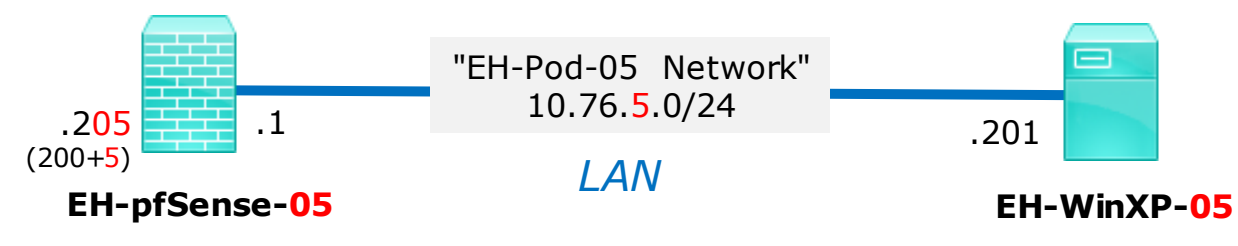

| ystem Properties                                         |                               |                        | ?              |
|----------------------------------------------------------|-------------------------------|------------------------|----------------|
| System Restore                                           | Automa                        | tic Updates            | Remote         |
| General Con                                              | nputer Name                   | Hardware               | Advanced       |
| Windows use<br>on the netwo                              | s the following inf<br>k.     | ormation to identify y | your computer  |
| Computer <u>d</u> escription:                            | 1                             |                        |                |
|                                                          | For example: "H<br>Computer". | Kitchen Computer'' (   | or "Mary's     |
| Full computer name:                                      | EH-WinXP-xx.                  |                        |                |
| Workgroup:                                               | WORKGROUF                     |                        |                |
| domain and create a loc<br>ID.<br>To rename this compute | al user account, i            | click Network          | <u>C</u> hange |
|                                                          | ОК                            | Cancel                 | Apply          |

4) Click the Computer Name tab then click Change.

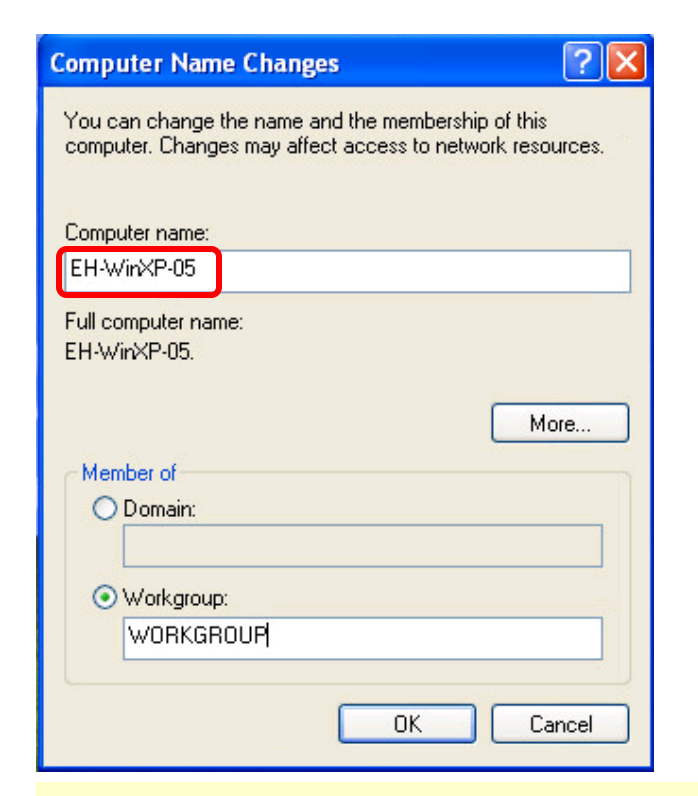

5) Update the Computer name with your two digit pod number. Click Ok and restart the VM.

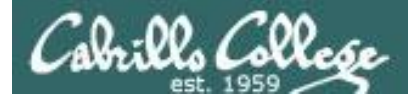

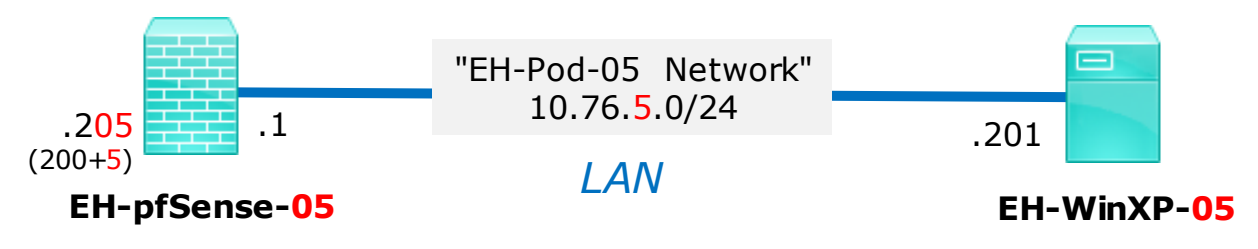

#### **Network Configuration**

1) Click Start, right-click on My Network Places and Select Properties.

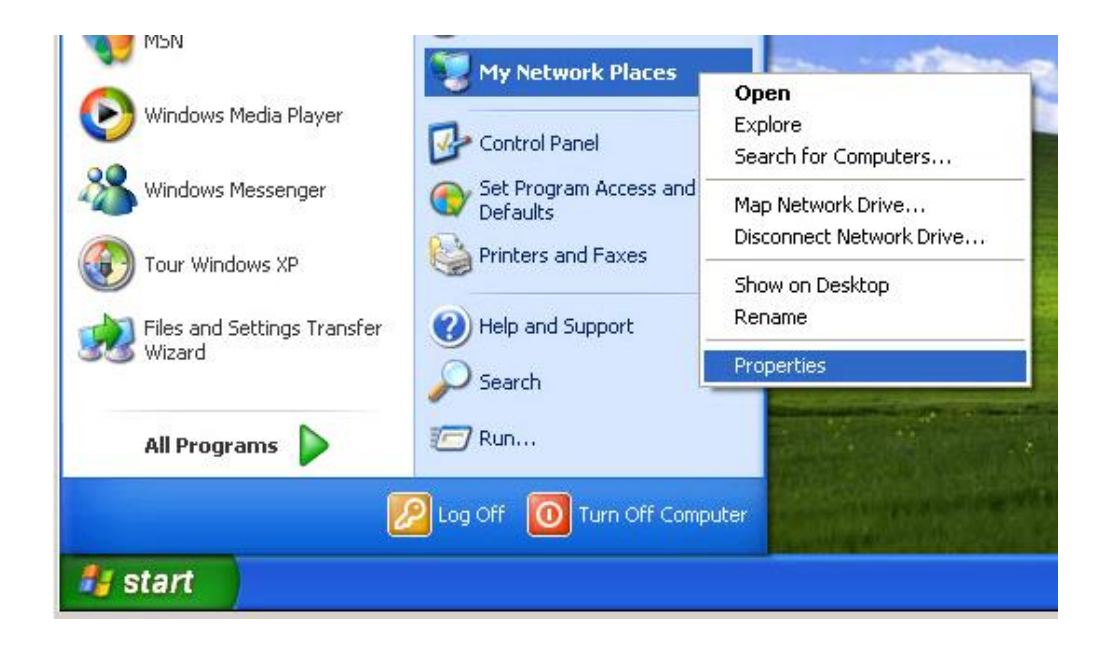

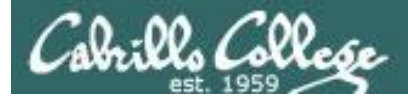

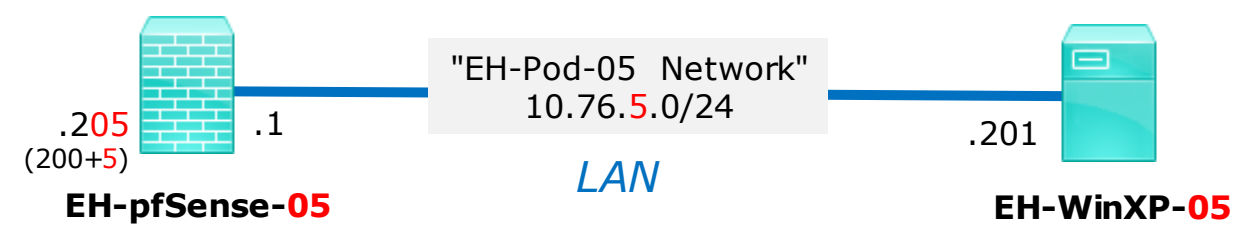

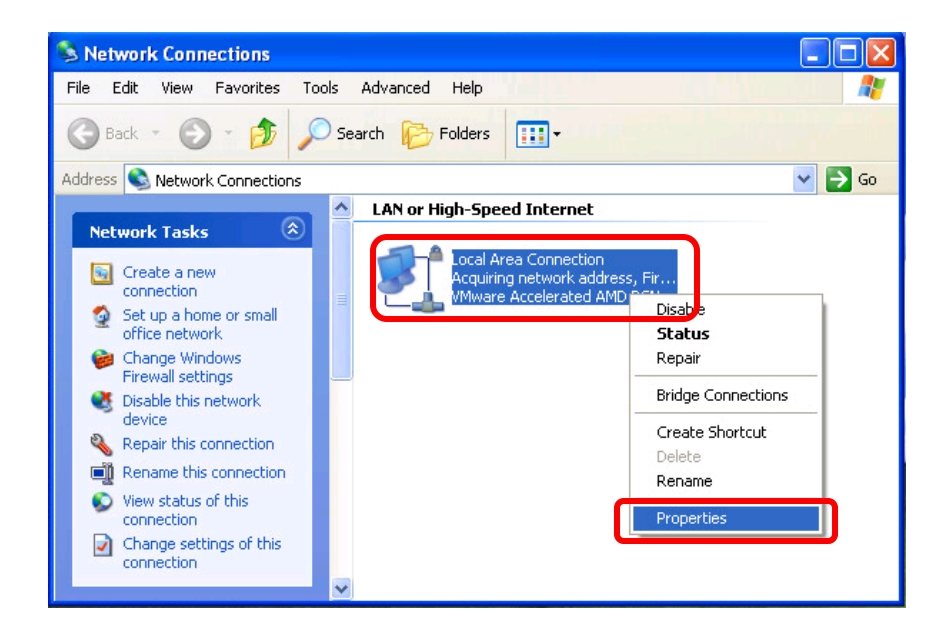

2) Right-click on the Lan Area Connection and Select Properties.

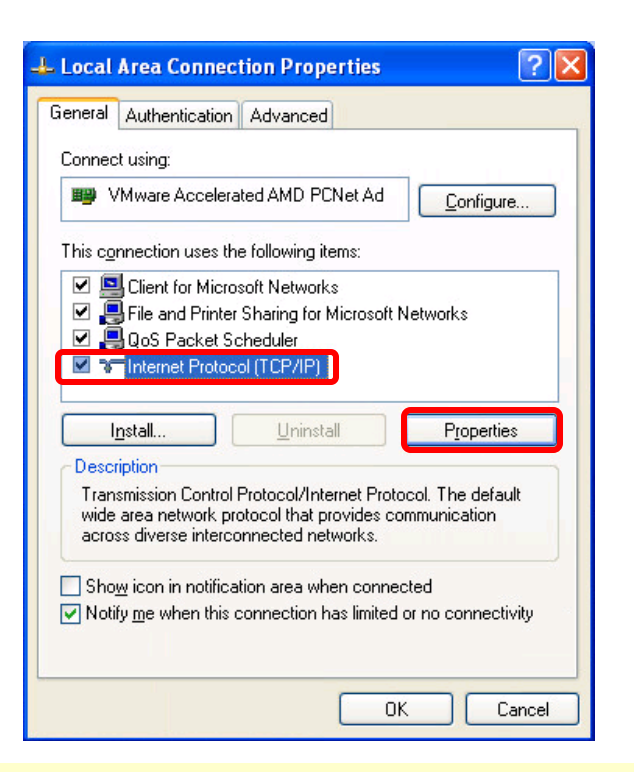

3) Select Internet Protocol (TCP/IP) and click on Properties.

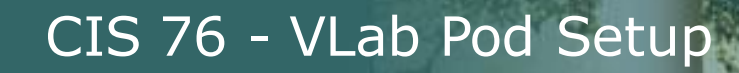

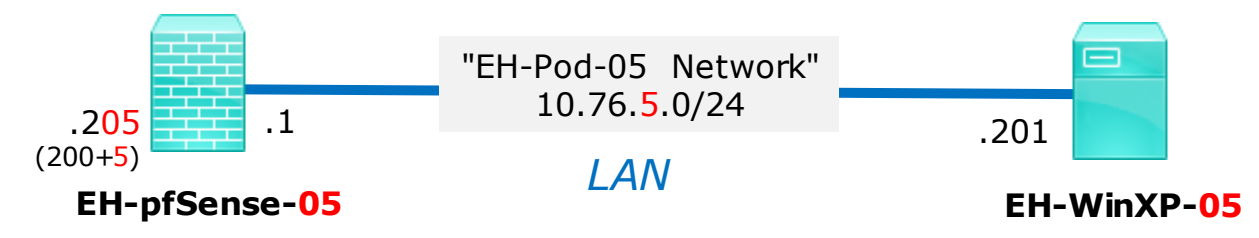

| Internet Protocol (TCP/IP) Prop                                                                                 | erties 🛛 🛛 🛛                                                                |
|----------------------------------------------------------------------------------------------------|-----------------------------------------------------------------------------|
| General                                                                                                    |                                                                             |
| You can get IP settings assigned aut<br>this capability. Otherwise, you need to<br>the appropriate IP settings. | omatically if your network supports<br>o ask your network administrator for |
| O <u>O</u> btain an IP address automatic                                                                        | ally                                                                        |
| $\sim$ Use the following IP address: –                                                                          |                                                                             |
| IP address:                                                                                                    | 10 . 76 . 5 . 201                                                           |
| S <u>u</u> bnet mask:                                                                                           | 255 . 255 . 255 . 0                                                         |
| Default gateway:                                                                                                | 10.76.5.1                                                                   |
| O Obtain DNS server address auto                                                                                | omatically                                                                  |
| • Use the following DNS server a                                                                                | ddresses:                                                                   |
| Preferred DNS server:                                                                                           | 172.30.5.101                                                                |
| Alternate DNS server:                                                                                           | 172.30.5.102                                                                |
|                                                                                                    | Ad <u>v</u> anced                                                           |
|                                                                                                    | OK Cancel                                                                   |

4) Update the third octet of the IP Address and Default Gateway to match your pod number.

5) Click OK and close any open dialog boxes.

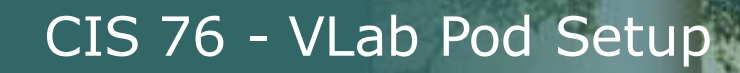

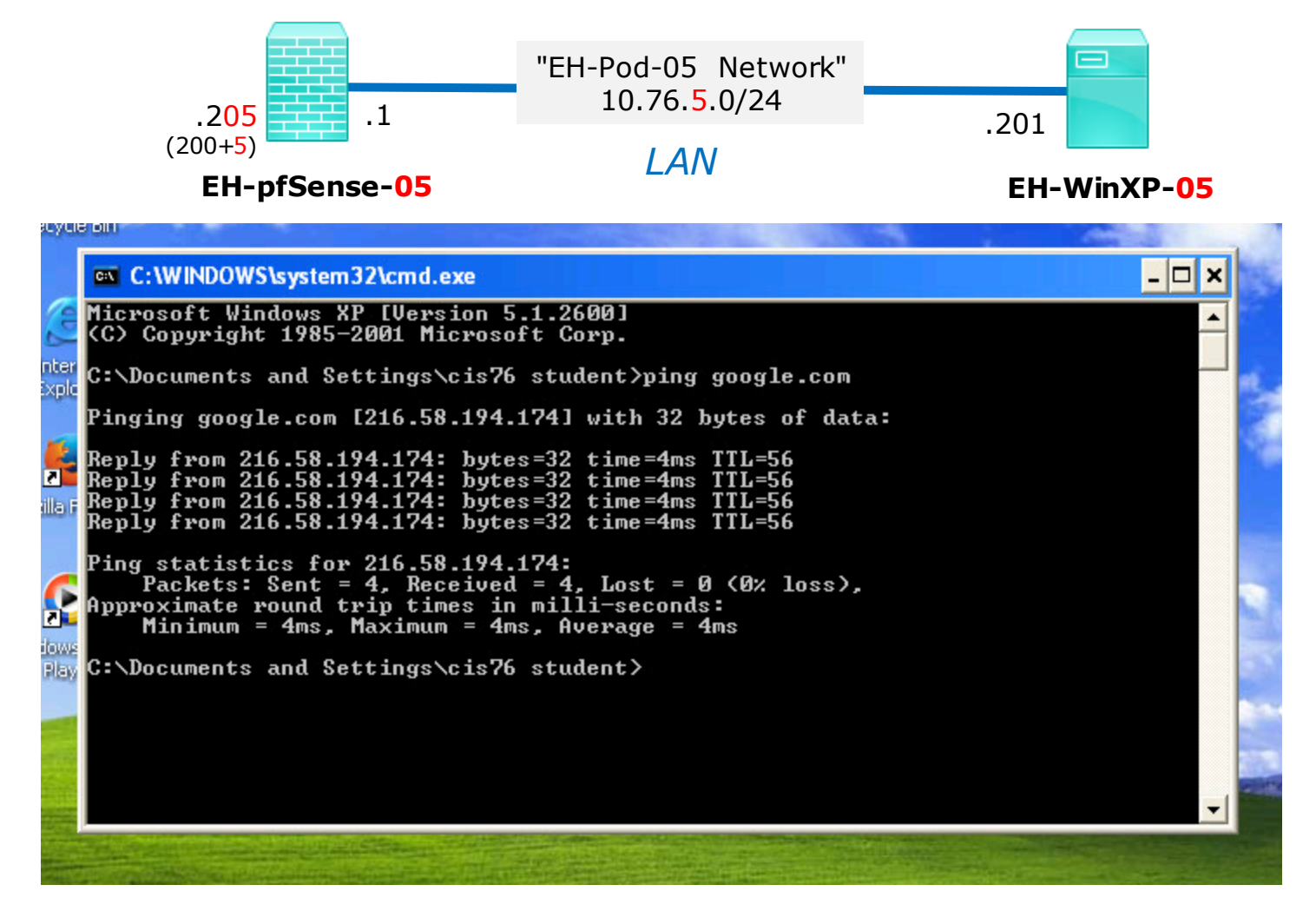

6) Run cmd.exe to bring up a command prompt and ping google.com to verify your network settings.

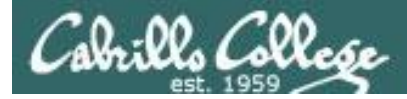

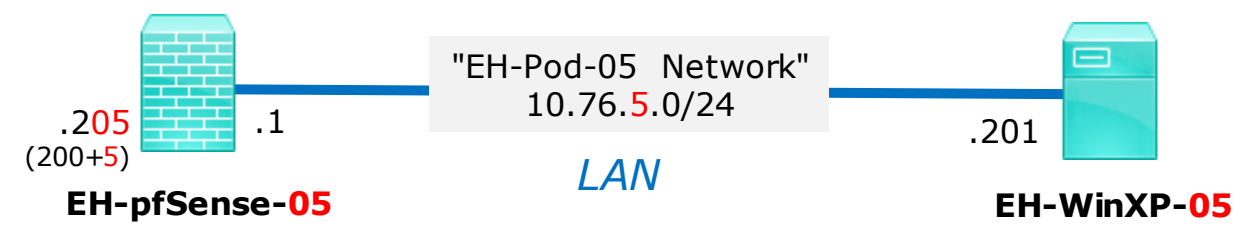

| 🕜 Edit Virtual Machine Sr | apshot | _ 🗆 🗙  |
|---------------------------|--------|--------|
| Name                      |        | <br>   |
| Baseline                  |        |        |
|                           |        |        |
| - Description             |        |        |
|                           |        | <br>   |
|                           |        |        |
|                           |        |        |
|                           |        |        |
|                           |        |        |
|                           | ОК     | Cancel |
|                           |        |        |

#### Save your work

Shutdown VM and make a second snapshot named Baseline

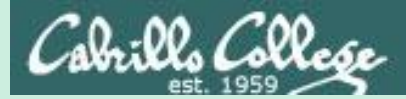

# Port Forwarding (optional)

# Configure pfSense to forward port 22 to Kali VM

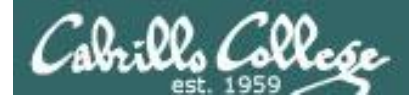

See: <u>https://doc.pfsense.org/index.php/How\_can\_I\_forward\_ports\_with\_pfSense</u>

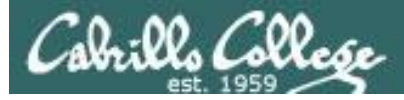

| 🛃 EH-Kali-05 on                      |                                                              |                                                       |                                      |                |                         |                   |            |            |        |
|--------------------------------------|--------------------------------------------------------------|-------------------------------------------------------|--------------------------------------|----------------|-------------------------|-------------------|------------|------------|--------|
| <u>Fi</u> le Vie <u>w</u> <u>V</u> M |                                                              |                                                       |                                      |                |                         |                   |            |            |        |
| 🔲 II 🕨 🧐 🔯                           | 13 🖻 🤣 🤛                                                     |                                                       |                                      |                |                         |                   |            |            |        |
| Applications 👻 Places 🕶              | 🥘 Firefox ESR 🔫                                              |                                                       | Tue 17:20                            |                |                         | 1                 | <b>,</b> " | × 10       | ) () - |
| 10                                   | EH-pfSense-05.ci                                             | s.cabrillo.edu - Fire                                 | wall: NAT: Port For                  | ward: E        | dit - Mozilla Firet     | fox               |            | •          |        |
| Kali Linux, an Offensive S           | × 😵 EH-pfSense-05                                            | 5.cis.ca × +                                          |                                      |                |                         |                   |            |            |        |
| ( ♦ ( ) ●   https://10.76.5.1        | /firewall_nat_edit.php?id                                    | =0                                                    | C                                    | <b>Q</b> Searc | ch                      | ☆ 自               |            | <b>4</b> 1 | n ≡    |
| offensiv                             | ve Security 🌂 Kali Linux                                     | 🔨 Kali Docs 🌂 Ka                                      | ali Tools 🛄 Exploit-                 | DB 📡A          | Aircrack-ng             |                   |            |            |        |
| Sense System                         | ✓ Interfaces ✓ Firew                                         | all - Services -                                      | VPN <del>-</del> Status <del>-</del> | Diagno         | stics - Gold -          | Help <del>-</del> |            | G          |        |
| Commonite Edition                    |                                                              |                                                       |                                      |                |                         |                   |            |            |        |
| Firewall / NAT /                     | Port Forward / Edit                                          |                                                       |                                      |                |                         |                   |            | 0          |        |
|                                      |                                                              |                                                       |                                      |                |                         |                   |            |            |        |
| Edit Redirect Entry                  |                                                              |                                                       |                                      |                |                         |                   |            |            | 1      |
| Disabled                             | Disable this rule                                            |                                                       |                                      |                |                         |                   |            |            |        |
| No RDR (NOT)                         | Disable redirection for tra<br>This option is rarely needed. | ffic matching this rule<br>Don't use this without tho | rough knowledge of the in            | nplications    |                         |                   |            |            |        |
| Interface                            | WAN                                                          |                                                       | •                                    |                |                         |                   |            |            |        |
|                                      | Choose which interface this i                                | ule applies to. In most ca                            | ses "WAN" is specified.              |                |                         |                   |            |            |        |
| Protocol                             | TCP                                                          |                                                       | •                                    |                |                         |                   |            |            |        |
|                                      | Choose which protocol this r                                 | ule should match. In most                             | cases "TCP" is specified.            |                |                         |                   |            |            |        |
| Source                               | 🗢 Display Advanced                                           |                                                       |                                      |                |                         |                   |            |            |        |
| Destination                          | Invert match.                                                | WAN address                                           |                                      | •              |                         |                   | 1          | •          |        |
|                                      |                                                              | Туре                                                  |                                      |                | Address/mask            |                   |            |            |        |
| Destination port range               | SSH •                                                        |                                                       | SSH                                  | •              |                         |                   |            |            |        |
|                                      | From port                                                    | Custom                                                | To port                              |                | Custom                  |                   |            |            |        |
|                                      | Specify the port or port range                               | for the destination of the                            | packet for this mapping.             | The 'to' fie   | ld may be left empty if | only mapping a s  | ingle por  | L-         |        |
| Redirect target IP                   | 10.76.5.150                                                  |                                                       |                                      |                |                         |                   |            |            |        |
|                                      | Enter the internal IP address<br>e.g.: 192.168.1.12          | of the server on which to I                           | map the ports.                       |                |                         |                   |            |            |        |
| Dedirect target port                 | SSH                                                          |                                                       |                                      |                |                         |                   |            |            |        |
| Redirect target port                 |                                                              |                                                       |                                      |                |                         |                   |            |            | _      |

#### This example is for Pod 5

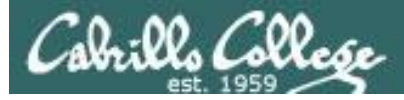

| 🛃 EH-Ka          | li-05 on                |                                                                                                    |                                                               |
|------------------|-------------------------|----------------------------------------------------------------------------------------------------|---------------------------------------------------------------|
| <u>F</u> ile Vie | <u>w V</u> M            |                                                                                                    |                                                               |
|                  |                         |                                                                                                    |                                                               |
| Applic           | ations 👻 🛛 Places 👻     | 🥹 Firefox ESR 👻 Tue 17:20                                                                                                   | 1 , 55 , 57 (1)) (1) -                                        |
|                  |                         | EH-pfSense-05.cis.cabrillo.edu - Firewall: NAT: Port Forward: I                                                             | Edit - Mozilla Firefox 🕒 📵 🔕                                  |
| Kali             | Linux, an Offensive S   | . × 🎯 EH-pfSense-05.cis.ca × 🔸                                                                                              |                                                               |
| (+)(             | ) 🔒   https://10.76.5.1 | /firewall_nat_edit.php?id=0 C Q Sear                                                                                        | rch ☆ 自 ♥ ♣ 余 =                                               |
| Mos              | t Visited 💌 🚺 Offensiv  | ve Security 🏂 Kali Linux 🎽 Kali Docs 🋸 Kali Tools 🔲 Exploit-DB 🐚                                                            | Aircrack-pg                                                   |
| 1.103            | Dedieset terret ID      |                                                                                                    |                                                               |
|                  | Reuliect target iP      | 10.76.5.150                                                                                                    |                                                               |
|                  |                         | e.g.: 192.168.1.12                                                                                                    |                                                               |
|                  | Redirect target port    | SSH                                                                                                    |                                                               |
|                  |                         | Port Custom                                                                                                    |                                                               |
|                  |                         | Specify the port on the machine with the IP address entered above. In case of a port range<br>be calculated automatically). | s, specify the beginning port of the range (the end port will |
|                  |                         | This is assumy derived to the Trom port above.                                                                              |                                                               |
|                  | Description             | Forward ssh to kali                                                                                                    |                                                               |
|                  |                         | A description may be entered here for administrative reference (not parsed).                                                |                                                               |
|                  | No XMLRPC Sync          | Do not automatically sync to other CARP members                                                                             | is does NOT prevent the rule from being overwritten on        |
|                  |                         | Slave.                                                                                                    | is does not prevent the fulle from being overwritten on       |
|                  | NAT reflection          | Use system default                                                                                                    |                                                               |
|                  |                         |                                                                                                    |                                                               |
|                  | Filter rule association | Rule NAT Forward ssh to kali                                                                                                |                                                               |
|                  |                         | View the hiter rule                                                                                                    |                                                               |
|                  | Rule Information        |                                                                                                    |                                                               |
|                  | Created                 | 8/23/16 17:12:41 by admin@10.76.5.150                                                                                       |                                                               |
|                  | Updated                 | 8/23/16 17:12:41 by admin@10.76.5.150                                                                                       |                                                               |
|                  |                         |                                                                                                    |                                                               |
|                  |                         | E Save                                                                                                    |                                                               |
|                  | -                       | nfSansa is © 2004 - 2016 by Electric Shean Fancing LLC All Picture Desanse                                                  |                                                               |
|                  |                         | processe is a 2004 - 2010 by Lectric Sheep rending LLC. All Rights Reserved                                                 |                                                               |
|                  |                         |                                                                                                    |                                                               |

#### Zoom in to see settings

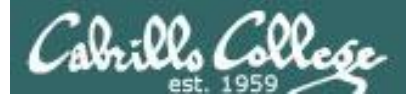

| Kali-05 on                          |                                                                              |                                                    |                            |                                          |                              |                         |                                     |                                          |                            |                     |         |                                                                                             |
|-------------------------------------|------------------------------------------------------------------------------|----------------------------------------------------|----------------------------|------------------------------------------|------------------------------|-------------------------|-------------------------------------|------------------------------------------|----------------------------|---------------------|---------|---------------------------------------------------------------------------------------------|
| Vie <u>w V</u> M                    |                                                                              |                                                    |                            |                                          |                              |                         |                                     |                                          |                            |                     |         |                                                                                             |
|                                     |                                                                              |                                                    | • 🌮 🖗                      |                                          |                              |                         |                                     |                                          |                            | -                   |         |                                                                                             |
| lications 🔻 🛛 P                     | laces 🔻                                                                      | 🏮 Firef                                            | fox ESR 🔻                  |                                          | Tue 17:27                    |                         |                                     |                                          | 1                          | ,**                 | pt      | U)) (                                                                                       |
|                                     |                                                                              | EH                                                 | H-pfSense-05.              | cis.cabrillo.ed                          | lu - Firewall: N             | IAT: Port Fo            | rward - Moz                         | lla Firefox                              |                            |                     | •       | • •                                                                                         |
| li Linux, an Offei                  | nsive S                                                                      | × % E                                              | H-pfSense-05               | .cis.ca ×                                | +                            |                         |                                     |                                          |                            |                     |         |                                                                                             |
| 🛈 🔒   https://10                    | 0.76.5.1/1                                                                   | firewall_na                                        | at.php                     |                                          |                              | C Q                     | Search                              |                                          | ☆ ₫                        | ê 🛡                 | +       | A                                                                                           |
| ost Visited 🔻 👖                     | Offensiv                                                                     | e Security                                         | 🔧 Kali Linux               | 🔧 Kali Docs                              | 🔧 Kali Tools                 | 🗜 Exploit-D             | B 📡 Aircrack                        | -ng                                      |                            |                     |         |                                                                                             |
| <b>⊗Sen∎e</b> ,                     | System                                                                       | + Inter                                            | faces <del>-</del> Firev   | wall <del>-</del> Service                | es - VPN -                   | Status 🕶                | Diagnostics -                       | Gold <del>-</del>                        | Help <del>-</del>          |                     |         |                                                                                             |
| COMMUNITY EDITION                   |                                                                              |                                                    |                            |                                          |                              |                         | 10/2 b/ 4/10 14/10                  |                                          |                            |                     |         |                                                                                             |
| Firewall /                          | NAT /                                                                        | Port For                                           | rward                      |                                          |                              |                         |                                     |                                          |                            |                     |         | 0                                                                                           |
|                                     |                                                                              |                                                    |                            |                                          |                              |                         |                                     |                                          |                            |                     |         |                                                                                             |
| The changes h                       |                                                                              | plied succes                                       | sfully.                    |                                          |                              |                         |                                     |                                          |                            |                     |         | ×                                                                                           |
|                                     | ave been ap                                                                  |                                                    |                            |                                          |                              |                         |                                     |                                          |                            |                     |         |                                                                                             |
| Monitor the filt Port Forward       | lave been ap<br>ter reload pr<br>1:1                                         | ogress.<br>Outbound                                | NPt                        |                                          |                              |                         |                                     |                                          |                            |                     |         |                                                                                             |
| Monitor the filt Port Forward Rules | ave been ap<br>ter reload pr<br>1:1                                          | ogress.<br>Outbound                                | NPt                        |                                          | _                            |                         |                                     |                                          |                            |                     |         |                                                                                             |
| Monitor the filt Port Forward Rules | 1:1<br>Interface                                                             | Outbound<br>Protocol                               | NPt<br>Source Address      | Source Ports                             | Dest. Address                | Dest. Ports             | NAT IP                              | NAT Ports                                | Description                | a to kali           | Actions | :                                                                                           |
| Port Forward Rules                  | 1:1<br>Interface                                                             | Outbound<br>Protocol<br>TCP                        | NPt<br>Source Address      | Source Ports                             | Dest. Address<br>WAN address | Dest. Ports<br>22 (SSH) | NAT IP<br>10.76.5.150               | NAT Ports<br>22 (SSH)                    | Description<br>Forward sst | n to kali           | Actions | :                                                                                           |
| Port Forward Rules                  | 1:1<br>Interface<br>WAN                                                      | Outbound<br>Protocol<br>TCP                        | NPt<br>Source Address<br>* | Source Ports                             | Dest. Address<br>WAN address | Dest. Ports<br>22 (SSH) | NAT IP<br>10.76.5.150               | NAT Ports<br>22 (SSH)<br>1d l Add        | Description<br>Forward ssh | n to kali<br>🖺 Save | Actions | i<br>i<br>i<br>i<br>i<br>i<br>i<br>i<br>i<br>i<br>i<br>i<br>i<br>i<br>i<br>i<br>i<br>i<br>i |
| Port Forward Rules                  | 1:1<br>Interface<br>WAN                                                      | Outbound<br>Protocol<br>TCP                        | NPt<br>Source Address      | Source Ports                             | Dest. Address<br>WAN address | Dest. Ports<br>22 (SSH) | NAT IP<br>10.76.5.150               | NAT Ports<br>22 (SSH)<br>1d J. Add       | Description<br>Forward sst | n to kali<br>🖺 Save | Actions | iii<br>iii                                                                                  |
| Port Forward Rules                  | ave been ap<br>ter reload pr<br>1:1<br>Interface<br>WAN<br>Legend<br>▶ 2⊄    | Outbound Protocol TCP Pass Linked rule             | NPt<br>Source Address<br>* | Source Ports<br>*                        | Dest. Address<br>WAN address | Dest. Ports<br>22 (SSH) | NAT IP<br>10.76.5.150<br><b>T</b> A | NAT Ports<br>22 (SSH)<br>dd J Add        | Description<br>Forward ssh | n to kali<br>🖺 Save | Actions | rator                                                                                       |
| Port Forward                        | Iter reload pr<br>1:1<br>Interface<br>WAN                                    | Outbound<br>Protocol<br>TCP<br>Pass<br>Linked rule | NPt<br>Source Address<br>* | Source Ports<br>*                        | Dest. Address<br>WAN address | Dest. Ports<br>22 (SSH) | NAT IP<br>10.76.5.150               | NAT Ports<br>22 (SSH)<br>id 7 Add        | Description<br>Forward ssh | n to kali<br>🖺 Save | Actions | a<br>m<br>rator                                                                             |
| Port Forward                        | ave been ap<br>ter reload pr<br>1:1<br>Interface<br>WAN<br>Legend<br>▶<br>3⊄ | Outbound<br>Protocol<br>TCP<br>Pass<br>Linked rule | NPt<br>Source Address<br>* | Source Ports<br>*                        | Dest. Address<br>WAN address | Dest. Ports<br>22 (SSH) | NAT IP<br>10.76.5.150               | NAT Ports<br>22 (SSH)<br>id 7 Add        | Description<br>Forward ssh | n to kali<br>🖺 Save | Actions | a<br>Îŭ<br>rator                                                                            |
| Port Forward                        | Interface<br>WAN                                                             | Outbound Protocol TCP Pass Linked rule             | NPt<br>Source Address<br>* | Source Ports<br>*                        | Dest. Address<br>WAN address | Dest. Ports<br>22 (SSH) | NAT IP<br>10.76.5.150               | NAT Ports<br>22 (SSH)<br>1d ] Add        | Description<br>Forward saf | n to kali<br>🖺 Save | Actions | a<br>mīr<br>rator                                                                           |
| Port Forward                        | ave been ap<br>ter reload pr<br>1:1<br>Interface<br>WAN<br>Legend<br>►       | Outbound Protocol TCP Pass Linked rule             | NPt<br>Source Address<br>* | Source Ports<br>*                        | Dest. Address<br>WAN address | Dest. Ports<br>22 (SSH) | NAT IP<br>10.76.5.150               | NAT Ports<br>22 (SSH)<br>id ] Add        | Description<br>Forward sst | n to kali<br>E Save | Actions | a<br>m<br>rator                                                                             |
| Port Forward                        | ave been ap<br>ter reload pr<br>1:1<br>Interface<br>WAN<br>Legend<br>≻       | Outbound<br>Protocol<br>TCP<br>Pass<br>Linked rule | NPt<br>Source Address<br>* | Source Ports<br>*                        | Dest. Address<br>WAN address | Dest. Ports<br>22 (SSH) | NAT IP<br>10.76.5.150<br><b>1</b> A | NAT Ports<br>22 (SSH)<br>Id <b>1</b> Add | Description<br>Forward ssh | h to kali<br>🖺 Save | Actions | a<br>m<br>retor                                                                             |
| Port Forward                        | Interface<br>WAN                                                             | Outbound<br>Protocol<br>TCP<br>Pass<br>Linked rule | NPt<br>Source Address<br>* | Source Ports<br>*<br>2004 - 2016 by Elec | Dest. Address<br>WAN address | Dest. Ports<br>22 (SSH) | NAT IP<br>10.76.5.150<br>I A        | NAT Ports<br>22 (SSH)<br>id 3 Add        | Description<br>Forward saf | n to kali           | Actions | a<br>material<br>rator                                                                      |

#### Don't forget to save your changes and apply them

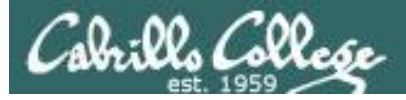

| applications 👻 Places 👻 💽 Terminal 👻                                                                                                    | Tue 17:23                                                                                                    | 2 🔉 🖌                                             | U) ( |
|----------------------------------------------------------------------------------------------------|----------------------------------------------------------------------------------------------------|---------------------------------------------------|------|
| File Edit View Search Terr<br>root@eh-kali=05:-# servi:<br>root@eh-kali=05:-# ps -e<br>root 1134 1064 0 :<br>ager<br>root 3857 1 0 :<br>root@eh-kali=05:-# servi:<br>• ssh.service - OpenBSD S<br>Loaded: Loaded (/lib/s<br>Active: active (runni:<br>Main PID: 3857 (sshd)<br>CGroup: /system.slice,<br>-3857 /usr/si<br>Aug 23 17:22:46 eh-kali=0<br>Aug 23 17:22:46 eh-kali=0<br>Aug 23 17:22:46 eh-kali=0<br>root@eh-kali=05:-# | <pre>root@eh-kali-05: ~ minal Help cc sshd start f   grep ssh l2:45 ? 00:00:00 /usr/bin/ssh l7:22 ? 00:00:00 /usr/sbin/ss l7:22 pts/0 00:00:00 grep ssh cc sshd status Secure Shell server systemd/system/ssh.service; enabled; ng) since Tue 2016-08-23 17:22:46 PD //ssh.service bin/sshd -D 05 systemd[1]: Starting OpenBSD Secur 05 sshd[3857]: Server listening on 0 05 systemd[1]: Started OpenBSD Secur </pre> | <pre> • • • • • • • • • • • • • • • • • • •</pre> |      |

#### Start the ssh serve on Kali

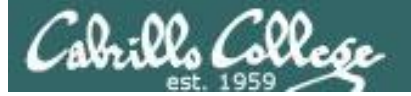

|                                                                                                    | - | - ( | ~ |
|----------------------------------------------------------------------------------------------------|---|-----|---|
| [rsimms@oslab ~]\$ nmap -Pn -sT -p22 172.30.10.205                                                                                                    |   |     | ^ |
| Starting Nmap 5.51 ( http://nmap.org ) at 2016-08-23 17:30 PDT<br>Nmap scan report for 172.30.10.205<br>Host is up (0.0013s latency).<br>PORT STATE SERVICE<br>22/tcp open ssh                                                |   |     |   |
| <pre>Nmap done: 1 IP address (1 host up) scanned in 0.07 seconds [rsimms@oslab ~]\$ [rsimms@oslab ~]\$ [rsimms@oslab ~]\$ [rsimms@oslab ~]\$ [rsimms@oslab ~]\$ ssh cis76@172.30.10.205 cis76@172.30.10.205's password:</pre> |   |     |   |
| The programs included with the Kali GNU/Linux system are free software;<br>the exact distribution terms for each program are described in the<br>individual files in /usr/share/doc/*/copyright.                              |   |     |   |
| Kali GNU/Linux comes with ABSOLUTELY NO WARRANTY, to the extent<br>permitted by applicable law.<br>Last login: Tue Aug 23 17:16:39 2016 from 172.30.5.20<br>cis76@eh-kali-05:~\$                                              |   |     |   |
|                                                                                                    |   |     | ¥ |

You can now use your favorite terminal emulator and use copy and paste

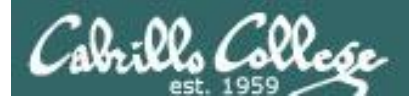

# Work in Progress

# OWASP VM config

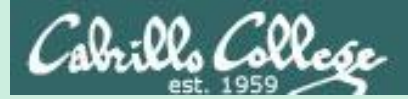

# OWASP VM Config

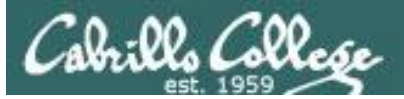

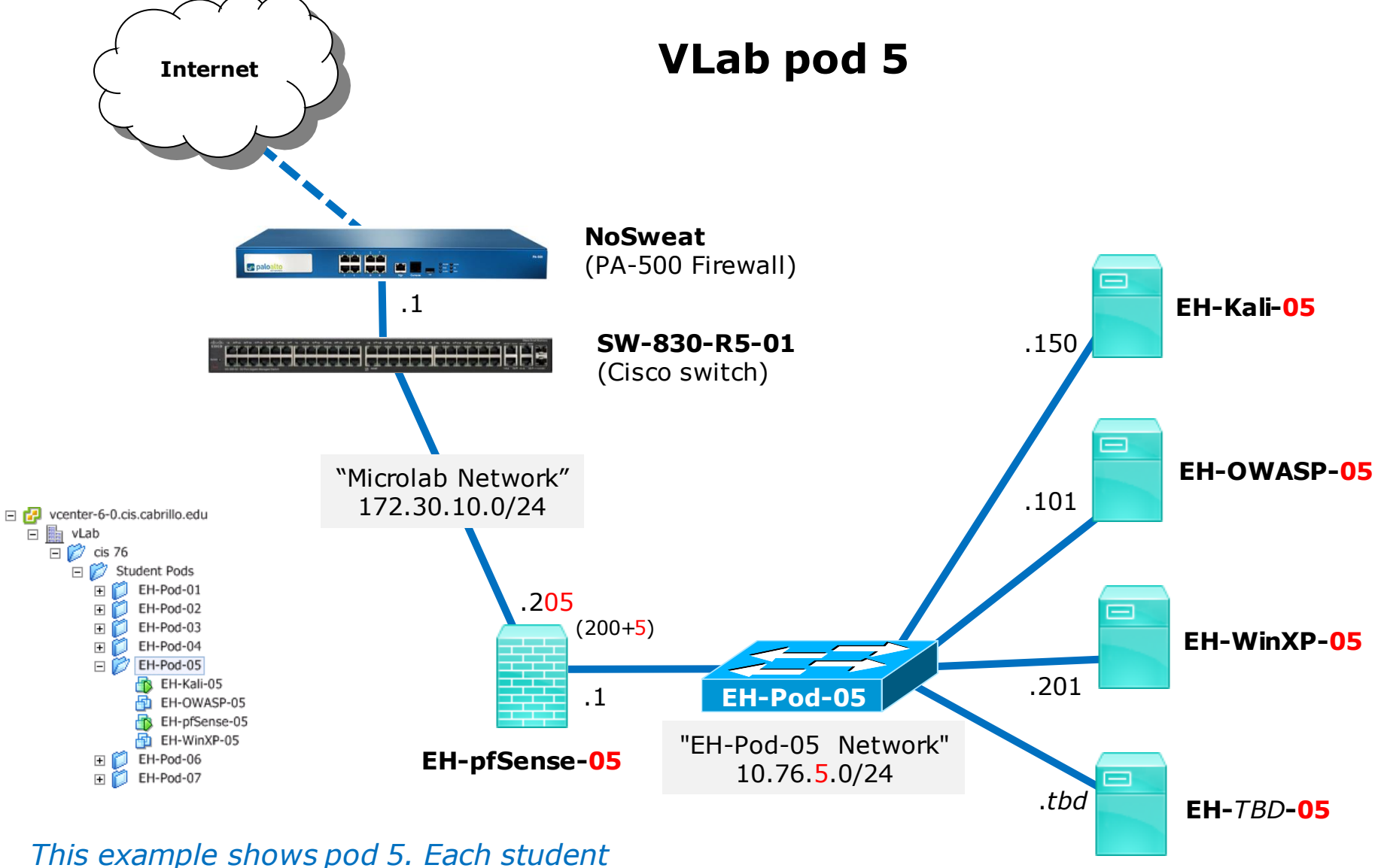

should only use the pod assigned to them.

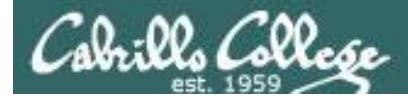

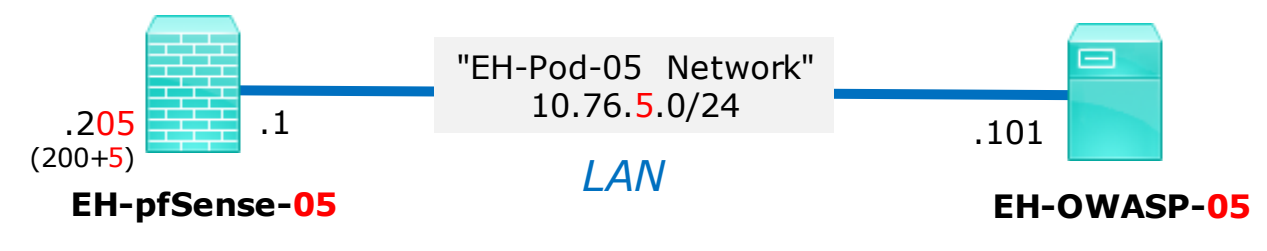

|                           | OWASP VM             | Pod 5 settings              |
|---------------------------|----------------------|-----------------------------|
| This example              | VM Network Adapter 1 | EH-Pod- <mark>05</mark> Net |
| shows pod 5.              | IPv4 address         | 10.76. <mark>5</mark> .101  |
| Each student              | IPv4 netmask         | 255.255.255.0               |
| should only use           | IPv4 gateway         | 10.76. <mark>5</mark> .1    |
| the pod assigned to them. | DNS domain search    | cis.cabrillo.edu            |
|                           | DNS name servers     | 172.30.5.101 172.30.5.102   |

## Example: Configuring the EH-OWASP VM in EH-Pod-05

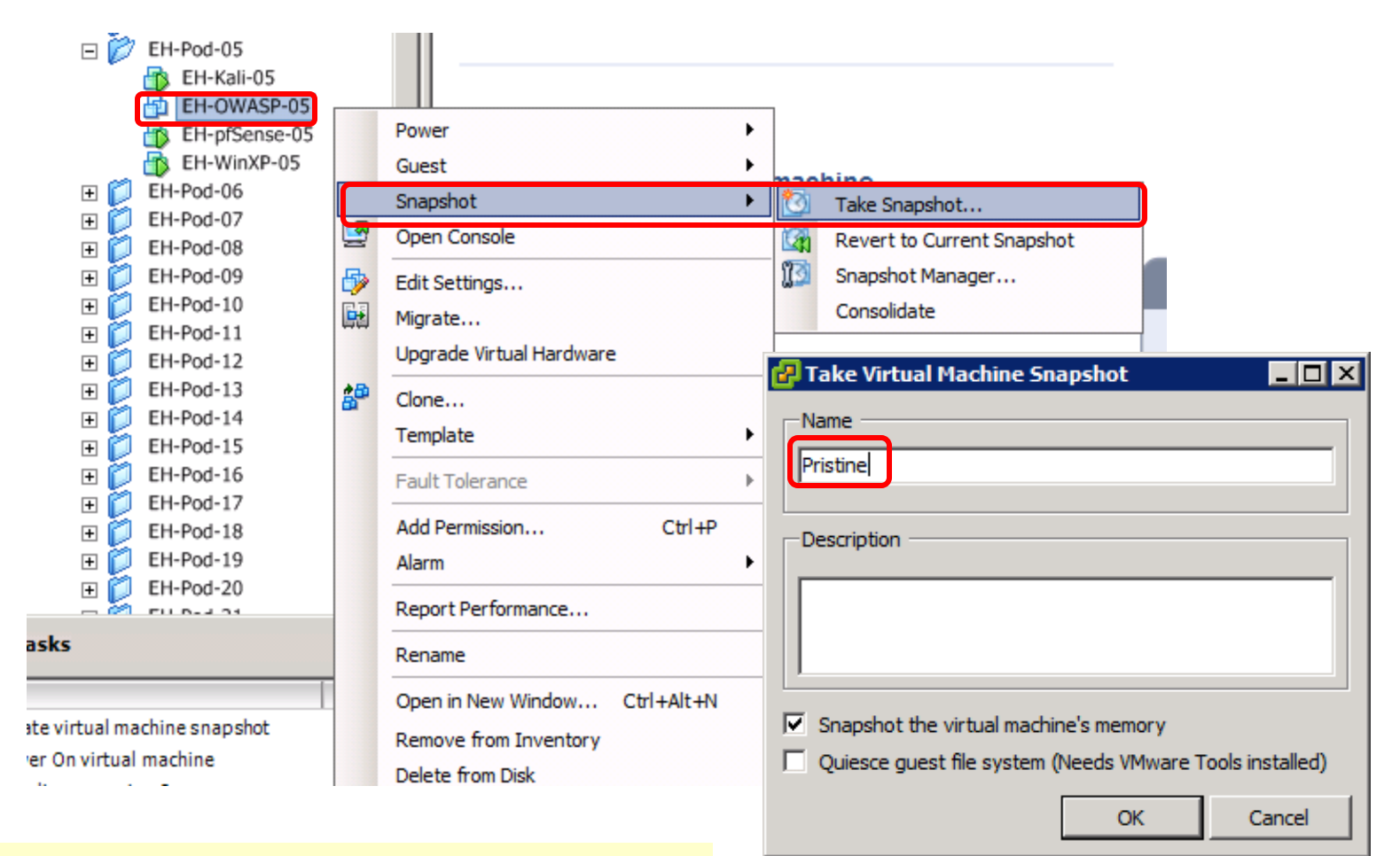

#### **IMPORTANT**, back up your VM!

will Collese

1) Make a backup snapshot of your OWASP VM named "Pristine".

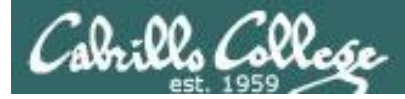

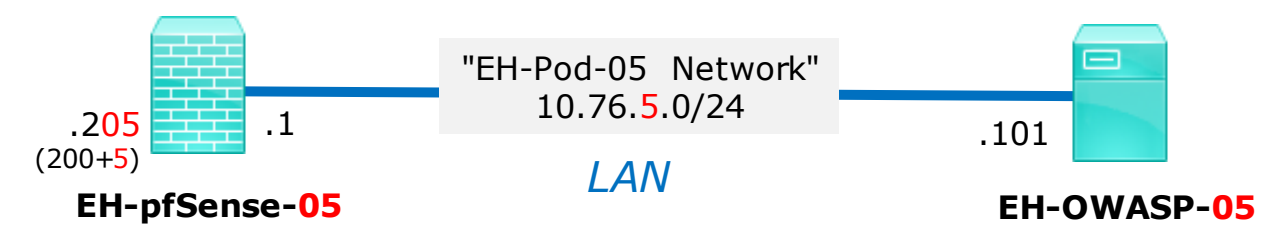

| Floppy drive 1 Client Device             |                                                                                                    |
|------------------------------------------|----------------------------------------------------------------------------------------------------|
| 🔛 Network adapter 1 (edite EH-Pod-05 Net | DirectPath I/O                                                                                                 |
|                                          | Status: Inacuve U                                                                                              |
|                                          | To activate DirectPath I/O, go to the Resources tab and<br>select Memory Settings to reserve all guest memory. |
|                                          | Network Connection                                                                                             |
|                                          | Network label:                                                                                                 |
|                                          | EH-Pod-05 Net                                                                                                  |

#### **Network Cabling**

- 1) Edit the settings of your OWASP VM.
- 2) Network Adapter 1 should be connected to the "EH-Pod-xx Net" where xx is your pod number.

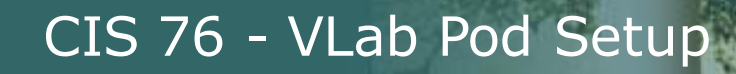

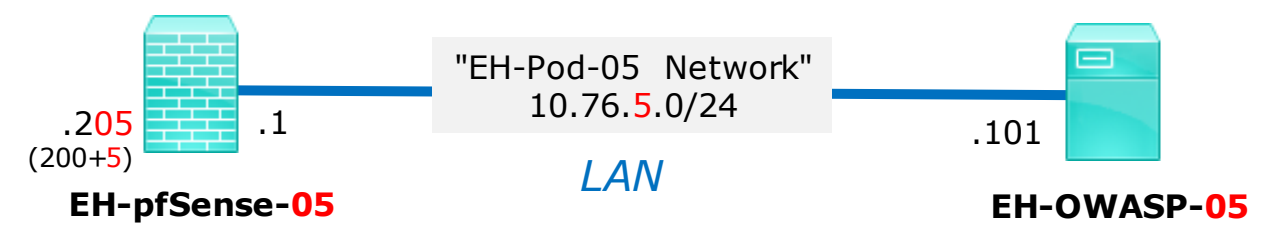

#### **Network Configuration**

1) Power up the VM and open a console.

- 2) Login as the root user.
- 3) Edit /etc/network/interfaces:
  - a) Modify the third octet of the IP address and gateway to your pod number.

| # This file describes the network interfaces availabl<br># and how to activate them. For more information, see | e on your system<br>interfaces(5). |
|----------------------------------------------------------------------------------------------------|------------------------------------|
| # The loopback network interface                                                                               |                                    |
| auto lo                                                                                                    |                                    |
| iface lo inet loopback                                                                                         |                                    |
| # The primary network interface                                                                                |                                    |
| auto eth0                                                                                                    |                                    |
| iface eth0 inet <u>s</u> tatic                                                                                 |                                    |
| address 10.76 5 101                                                                                            |                                    |
| netmask 255.255.255.0                                                                                          |                                    |
| gateway 10.76 <mark>5</mark> 1                                                                                 |                                    |
| dns-search cis.cabrillo.edu                                                                                    |                                    |
| dns-nameservers 172.30.5.101 172.30.5.102                                                                      |                                    |

- b) Add: dns-search cis.cabrillo.edu
- c) Add: dns-nameservers 172.30.5.101 172.30.5.102
- d) Save and exit.

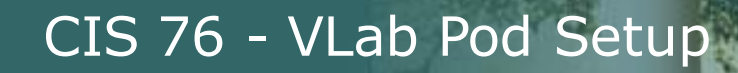

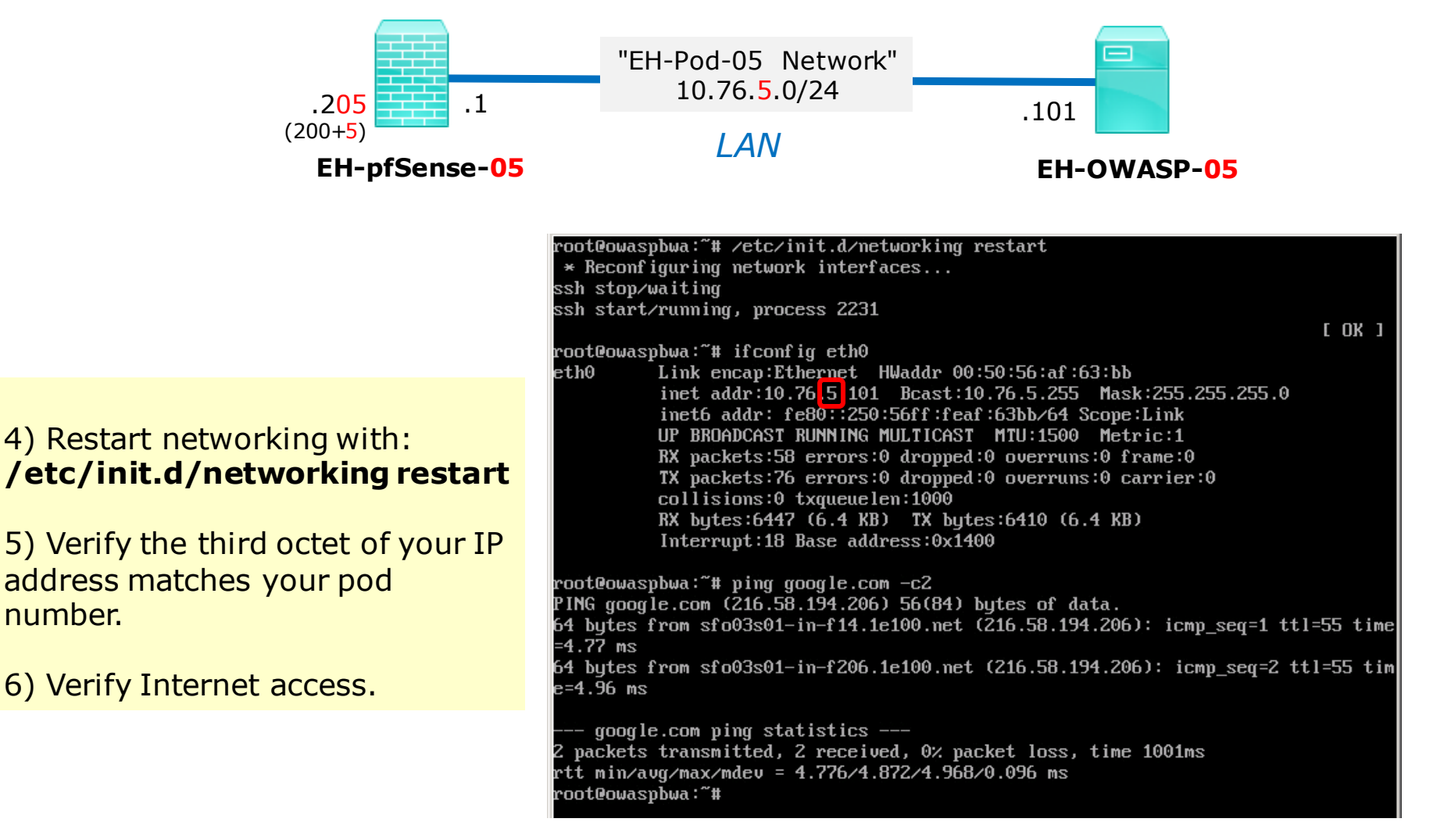

number.

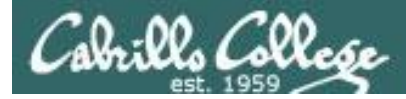

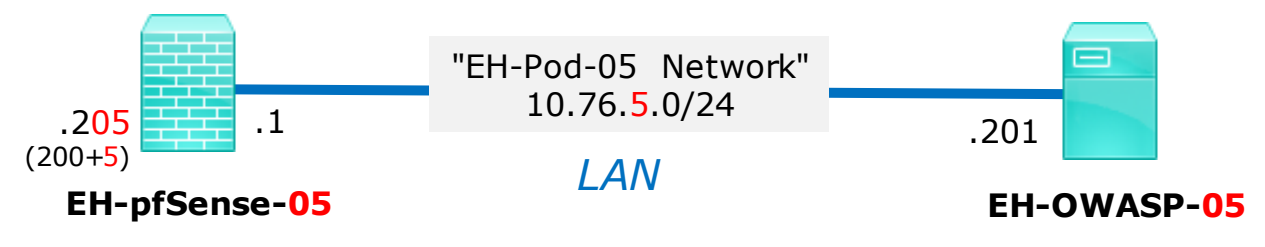

| 🛃 Edit Virtual Machine Sn | apshot |    | _ 🗆 ×  | I |
|---------------------------|--------|----|--------|---|
| Name                      |        |    |        |   |
| Baseline                  |        |    |        |   |
|                           |        |    |        |   |
| Description               |        |    |        |   |
|                           |        |    |        |   |
|                           |        |    |        |   |
|                           |        |    |        |   |
|                           |        |    |        |   |
|                           |        |    |        |   |
|                           | (      | ок | Cancel |   |
|                           |        |    |        |   |

#### Save your work

Shutdown VM and make a second snapshot named Baseline